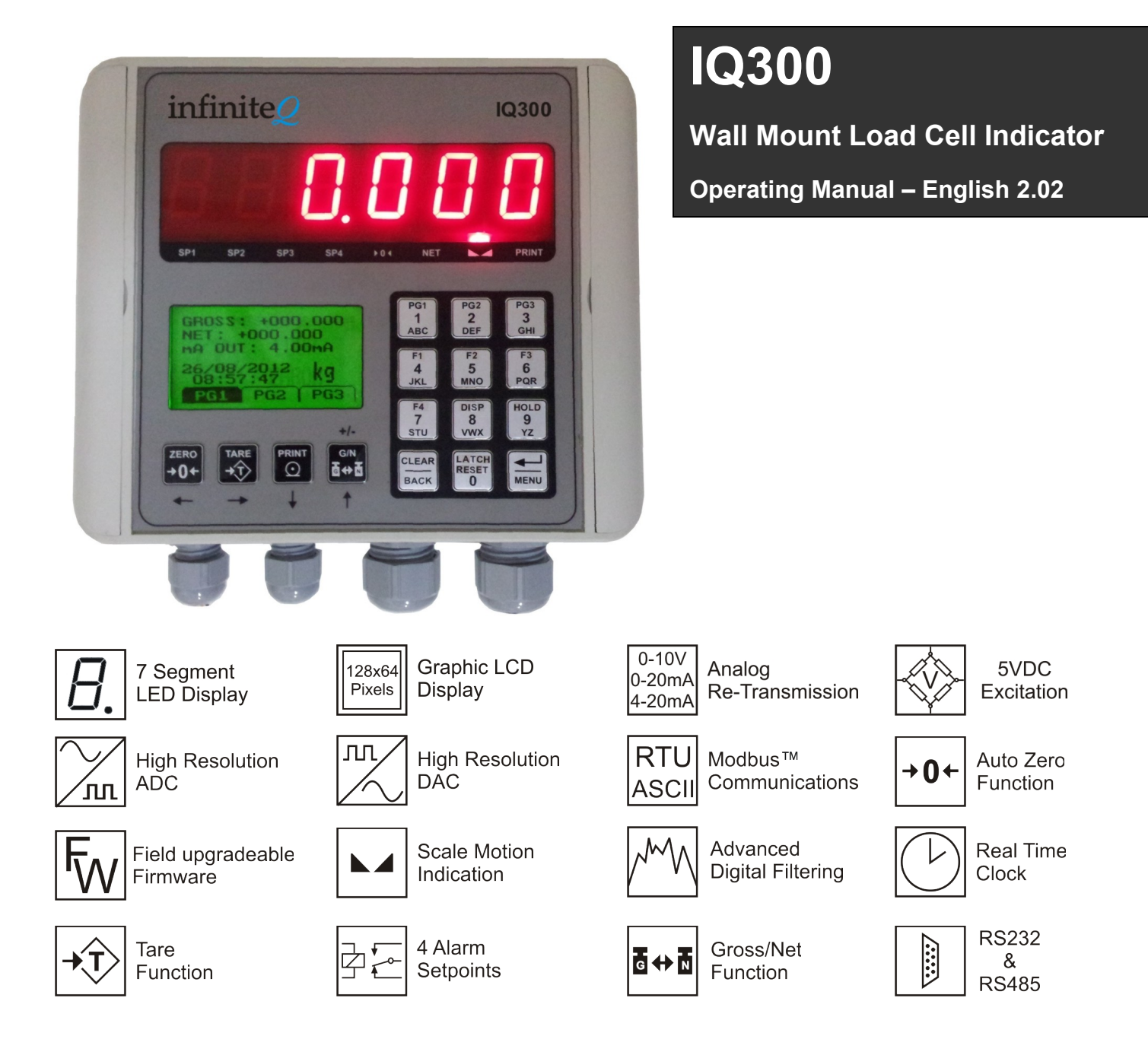

# Introduction

The IQ300 wall mount load cell indicator is a precision digital indicator for load cell and strain gauge applications.

The high bright 6-digit 7-segment 20mm LED displays and the sunlight readable graphic LCD display make for easy setup and readability. A simple menu system allows for easy configuration of display and load cell settings. The load cell calibration can be done directly from the load cell calibration certificate or from using known weights.

A universal mains switch mode power supply (85-264VAC) is provided as standard but an optional low voltage (10-30VDC) isolated power supply or a high voltage (25-70VDC) isolated power supply can be installed.

The IQ300 contains precision front end circuitry for high accuracy and stability. The ratiometric ADC circuitry automatically compensates for temperature drift and excitation voltage variances due to cable loss. The load cell excitation voltage is 5VDC and can interface with both 4 wire and 6 wire load cells. The IQ300 can power up to  $6x350\Omega$  load cells.

RS232 and RS485 communications is supplied as standard with the MODBUS<sup>™</sup> RTU and MODBUS<sup>™</sup> ASCII protocol. A simple ASCII out protocol is also provided for serial printing and communicating to large displays.

The IQ300 also has analog out circuitry to generate a precision 0/4-20mA or 0-10V analog output signal.

The IQ300 also includes advanced features such as auto-zero tracking, user input linearisation, max/min recording, programmable front push buttons, programmable digital inputs, security menu lockout, zero indication, motion indication, advanced digital filtering, plus many more to provide a all in one precision load cell indicator.

# **1** Features

- 4 or 6 wire load cell / strain gauge input
- Can power up to 6x350Ω load cells at +5Vdc excitation voltage
- High precision 24bit ADC front end circuitry
- -199999 to +999999 display counts
- High bright 6-digit 7-segment 20mm LED displays
- 128x64 pixel backlit sunlight readable graphic LCD display for easy setup and calibration
- Easy calibration either from the load cell calibration certificate or by using known weights
- RS232 and RS485 communications (MODBUS™ RTU/ASCII and a serial ASCII out protocol)
- 180x180x60mm flame retardant ABS enclosure
- Universal mains switch mode power supply (85-264VAC) standard with built in EMI and fuse protection
- 4x Mechanical (FORM-C) relays
- 3x Programmable digital inputs
- 16 Point lineariser
- Ability to enter and display a Tag number
- High precision 16bit Analog output (0/4-20mA, 0-10V)
- Auto-zero tracking function
- Automatic or manual entry tare function
- Selectable/adjustable advanced digital filtering
- Up to 8 front panel LED indicators for alarm set point status, print, net/gross toggle, motion and zero
- Full alpha-numeric keypad
- Front programmable function keys (Zero, Tare, Print, Gross/Net toggle, LED Display Toggle, Display Hold & Alarm latch reset
- Max/Min weight recording
- RTC (Real Time Clock) for time and date stamping
- Field upgradable firmware via the RS232 interface
- 1 Year Warranty

Additional hardware options include:

- Up to 4 solid state (FORM-A) relays
- Low voltage 10-30VDC isolated power supply
- High voltage 25-70VDC Isolated power supply
- 16 Bit Isolated analog output (0/4-20mA, 0-10V)

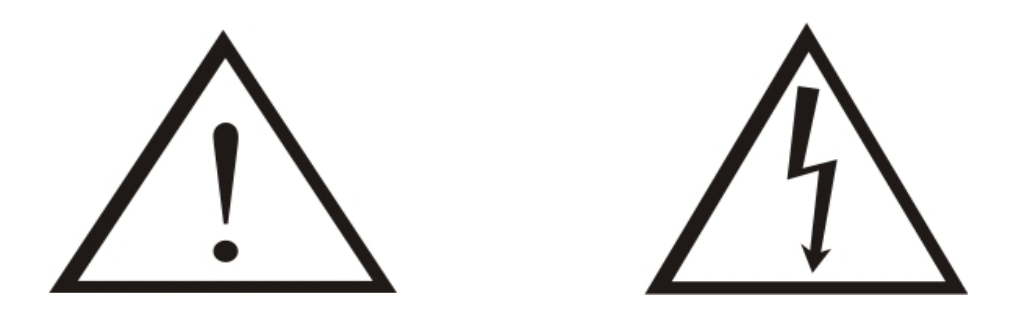

This instrument is marked with the international hazard symbol. It is important to read this manual before installing or commissioning your wall mount indicator as it contains important information relating to safety and Electromagnetic Compatibility EMC.

ENSURE THAT ALL POWER IS SWITCHED OFF TO THE INSTRUMENT BEFORE INSTALLING OR DOING MAINTENANCE WORK.

- Do not place signal and power supply wiring in the same loom.
- Make sure that all anti-static precautions are adhered to when handling the circuit boards.
- Use screened cable for all signal inputs and attach to earth at one point only.
- Use ferrules with all input connections for greater reliability.

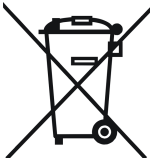

The instrument contains a battery for data retention purposes. The battery should be disposed of correctly. Please contact your supplier or local council if in doubt.

# 2 Specifications

| General:                             |                                                                         |
|--------------------------------------|-------------------------------------------------------------------------|
| LED Display                          | 6-Digit, 20mm (0.8") 7 segment high brightness red LED                  |
| LCD Display                          | 128x64 Full graphic sunlight readable monochrome display                |
| LCD Backlight                        | Yellow/Green, User defined on/off control                               |
| Display range                        | -199999 to +999999                                                      |
| Display decimal point                | 0 to 0.00000                                                            |
| Status LEDS                          | 8 LEDs total (SP1, SP2, SP3, SP4, Zero, Net, Motion & Print)            |
| Digital Inputs                       | 3 Programmable digital inputs                                           |
|                                      | Built in hysteresis, filter and input over voltage protection           |
|                                      | Maximum input voltage <30VDC                                            |
|                                      | (Pull up, sinking inputs) - $10k\Omega$ internal resistor to +5V        |
|                                      | Active/Non-Active input trigger: <1.9V                                  |
|                                      | Non-Active/Active input trigger: >2.3V                                  |
| Keypad                               | Full 4x3 alpha-numeric keyboard                                         |
|                                      | 4 Dedicated function keys (Zero, Tare, Print, Gross/Net toggle)         |
|                                      | 3 Dual function keys (Display Toggle, Display Hold & Alarm latch        |
|                                      | reset)                                                                  |
| Memory storage                       | Non-volatile EEPROM, 100000 write cycles minimum                        |
| Warm up time                         | 15 minutes                                                              |
|                                      |                                                                         |
| Power Requirements:                  |                                                                         |
| AC Power Supply                      | 85-264VAC, 50/60Hz or 120-370VDC                                        |
|                                      | Isolation: 3000VAC/1min                                                 |
| DC Power Supply, 10-30VDC (Optional) | 10-30VDC input                                                          |
|                                      | Reverse and over voltage protected                                      |
|                                      | Isolation: >1000V/1min                                                  |
| DC Power Supply, 20-70VDC (Optional) | 25-70VDC input                                                          |
|                                      | Reverse and over voltage protected                                      |
|                                      | Isolation: >1000V/1min                                                  |
| Power Consumption                    | <10W                                                                    |
| Fuse (Built in)                      | 2A Slow Blow (Wickmann 3721200000)                                      |
|                                      | RS components part number 226-6599                                      |
|                                      |                                                                         |
| Environmental:                       |                                                                         |
| Operating temperature                | -10°C to 50°C (14°F to 122°F)                                           |
| Storage temperature                  | $-40^{\circ}$ C to $80^{\circ}$ C (- $40^{\circ}$ F to $176^{\circ}$ F) |
| Operating and storage humidity       | <85% RH non-condensing                                                  |
|                                      |                                                                         |
| Enclosure:                           |                                                                         |
| Overall Dimensions                   | 180x180x60mm (LxHxD) (7.09x7.09x2.36") (Height includes cable           |
|                                      | glands)                                                                 |
| Mounting Holes                       | 159x94mm (6.26x3.7")                                                    |
| Enclosure Material                   | ABS – Flame Retardant (UL 94 V-0)                                       |
| IP Rating                            | IP65 / NEMA 4 / UL Type 4                                               |
|                                      |                                                                         |
| Gland Ratings:                       |                                                                         |
| Clamping/sealing range (Small gland) | 4-8mm (0.157-0.314") Diameter wire                                      |
| Clamping/sealing range (Large gland) | 7-13mm (0.276"-0.512") Diameter wire                                    |
|                                      |                                                                         |
| Input:                               |                                                                         |
| ADC Resolution                       | 24 bit Delta-sigma, Ratiometric                                         |
| Input range                          | +-3.5mV/V                                                               |
| Conversion rate                      | 10 updates/second                                                       |
| Filter                               | Moving average digital filter with programmable input step detection    |
| Increment size                       | 1, 2, 5, 10, 20, 50, 100, 200                                           |
|                                      |                                                                         |

| Page 5 |     | _ |
|--------|-----|---|
|        | Dag |   |
|        |     |   |

| Input Impedance                              | >100MΩ                                                             |  |  |  |
|----------------------------------------------|--------------------------------------------------------------------|--|--|--|
| CMRR                                         | >-110dB                                                            |  |  |  |
| Linearity                                    | <0.01% of full scale                                               |  |  |  |
| Accuracy                                     | 0.05% of full scale                                                |  |  |  |
| Calibration method                           | From the load cell calibration certificate or from using known     |  |  |  |
|                                              | weights                                                            |  |  |  |
| Load cell connection                         | 4 or 6 wire connection + shield (Sense included)                   |  |  |  |
|                                              |                                                                    |  |  |  |
| Load Cell Excitation:                        |                                                                    |  |  |  |
| Evolution Voltage (Sansa included)           | +5)/de Eived                                                       |  |  |  |
| Excitation voltage (Sense Included)          | Max 00mA                                                           |  |  |  |
| Excitation current                           | Max. SumA                                                          |  |  |  |
| Cable compensation                           |                                                                    |  |  |  |
|                                              | Raiometric                                                         |  |  |  |
| An alla m Orate                              |                                                                    |  |  |  |
| Analog Out:                                  |                                                                    |  |  |  |
| Ranges (Selectable through menu)             | 0-20mA                                                             |  |  |  |
|                                              | 4-20mA                                                             |  |  |  |
|                                              |                                                                    |  |  |  |
| DAC Resolution                               | 16 Bit                                                             |  |  |  |
| Update rate                                  | 12 updates/second                                                  |  |  |  |
| Current output compliance (max load)         | 500Ω (Current is source, not sink)                                 |  |  |  |
| Voltage output compliance (min load)         | 1k0                                                                |  |  |  |
| Current open loop detection                  | I CD display flashes "I oon Error" error message                   |  |  |  |
| Linoarity                                    | < 0.02% of full scale                                              |  |  |  |
|                                              |                                                                    |  |  |  |
| Accuracy                                     | 1000 // DC @ 1mA for 1 minute                                      |  |  |  |
|                                              |                                                                    |  |  |  |
| Communicational                              |                                                                    |  |  |  |
| Communications:                              |                                                                    |  |  |  |
| Protocol                                     |                                                                    |  |  |  |
|                                              | MODBUS ASCII                                                       |  |  |  |
|                                              | ASCII III (IIIIIIIII de Protocol)                                  |  |  |  |
| D0000 Communications                         | ASCIT Out (Infinited Protocol)                                     |  |  |  |
| RS232 Communications                         | Baud rate: 1200,2400,4800,9600,19200,38400,57600,115200            |  |  |  |
|                                              | Data bits: 7 of 8 bits                                             |  |  |  |
|                                              | Parity: Odd, Even or None                                          |  |  |  |
|                                              | Stop bits: 1 or 2 stop bits                                        |  |  |  |
| DO 405 O succession of the sec               |                                                                    |  |  |  |
| RS485 Communications                         | Baud rate: 1200,2400,4800,9600,19200,38400,57600,115200            |  |  |  |
|                                              | Data bits: 7 or 8 bits                                             |  |  |  |
|                                              | Parity: Odd, Even or None                                          |  |  |  |
|                                              | Stop bits: 1 or 2 stop bits                                        |  |  |  |
|                                              | Internal 1200 field jumper selectable termination resistor         |  |  |  |
|                                              | Max 32 instruments per line                                        |  |  |  |
|                                              |                                                                    |  |  |  |
| SetPoints:                                   |                                                                    |  |  |  |
| Electro-mechanical Relays:                   |                                                                    |  |  |  |
| Contact rating                               | 2A@240VAC or 30VDC (Resistive load)                                |  |  |  |
| Isolation to input circuitry                 | >1000Vrms for 1 minute                                             |  |  |  |
| Туре                                         | FORM-C (Change over contact (NO/NC))                               |  |  |  |
| Life expectancy                              | >100K cycles min. at full load rating. External RC snubber extends |  |  |  |
|                                              | relay life for operation with inductive loads                      |  |  |  |
| Solid-State Relays (SSR): (Optional, Up to 4 | can be fitted)                                                     |  |  |  |
| Contact rating                               | 120mA@400VAC/DC                                                    |  |  |  |
| Isolation to input circuitry                 | >1000Vrms for 1 minute                                             |  |  |  |
| Туре                                         | FORM-A (Normally open)                                             |  |  |  |
|                                              |                                                                    |  |  |  |
| RTC (Real Time Clock):                       |                                                                    |  |  |  |
| Battery                                      | CR2032                                                             |  |  |  |
| Accuracy                                     | Better then 2 seconds per day (Temperature dependent)              |  |  |  |
| · · · / · · ·                                |                                                                    |  |  |  |

# **3 Installation**

## **3.1 Enclosure Dimensions**

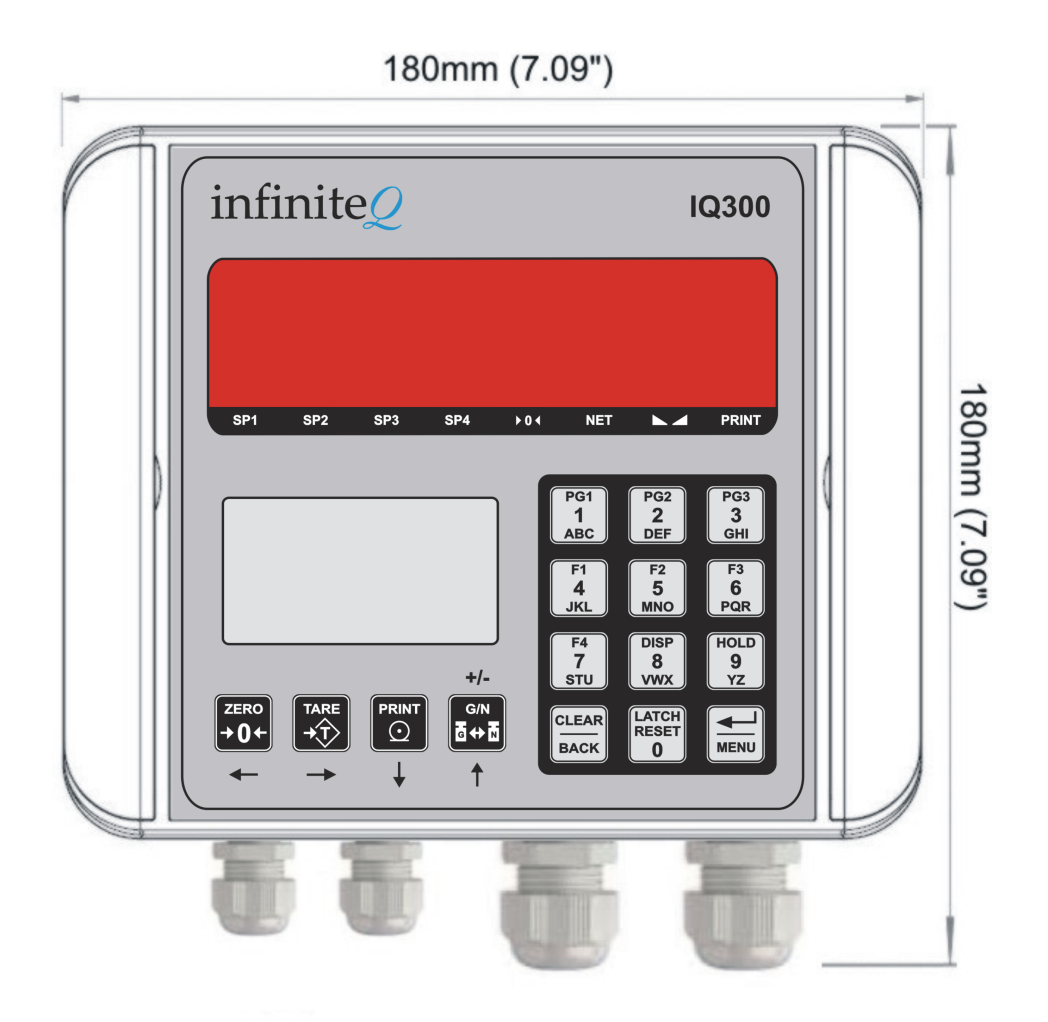

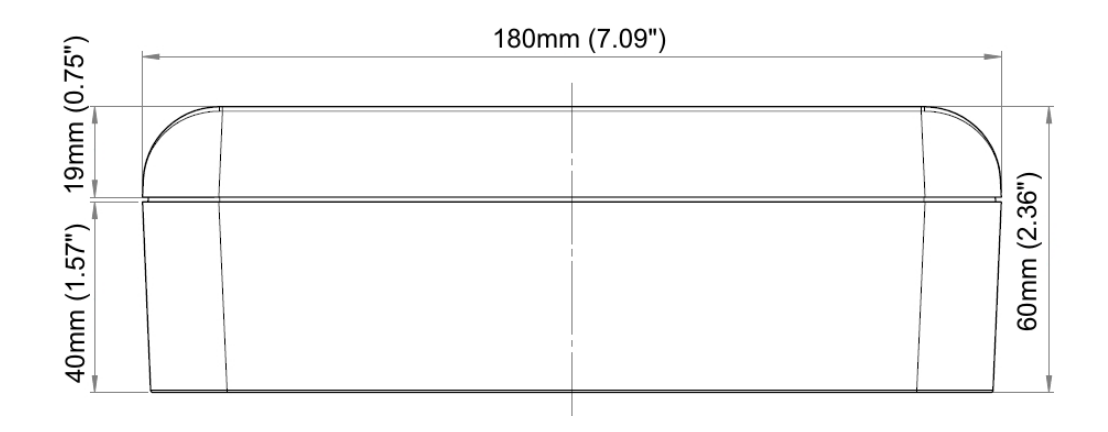

## 3.2 Mounting Template

The below diagram shows the location of the enclosure mounting holes. The mounting hole dimensions are also available on the underside of the enclosure. The 2 side cover strips must be opened to gain access to the mounting holes.

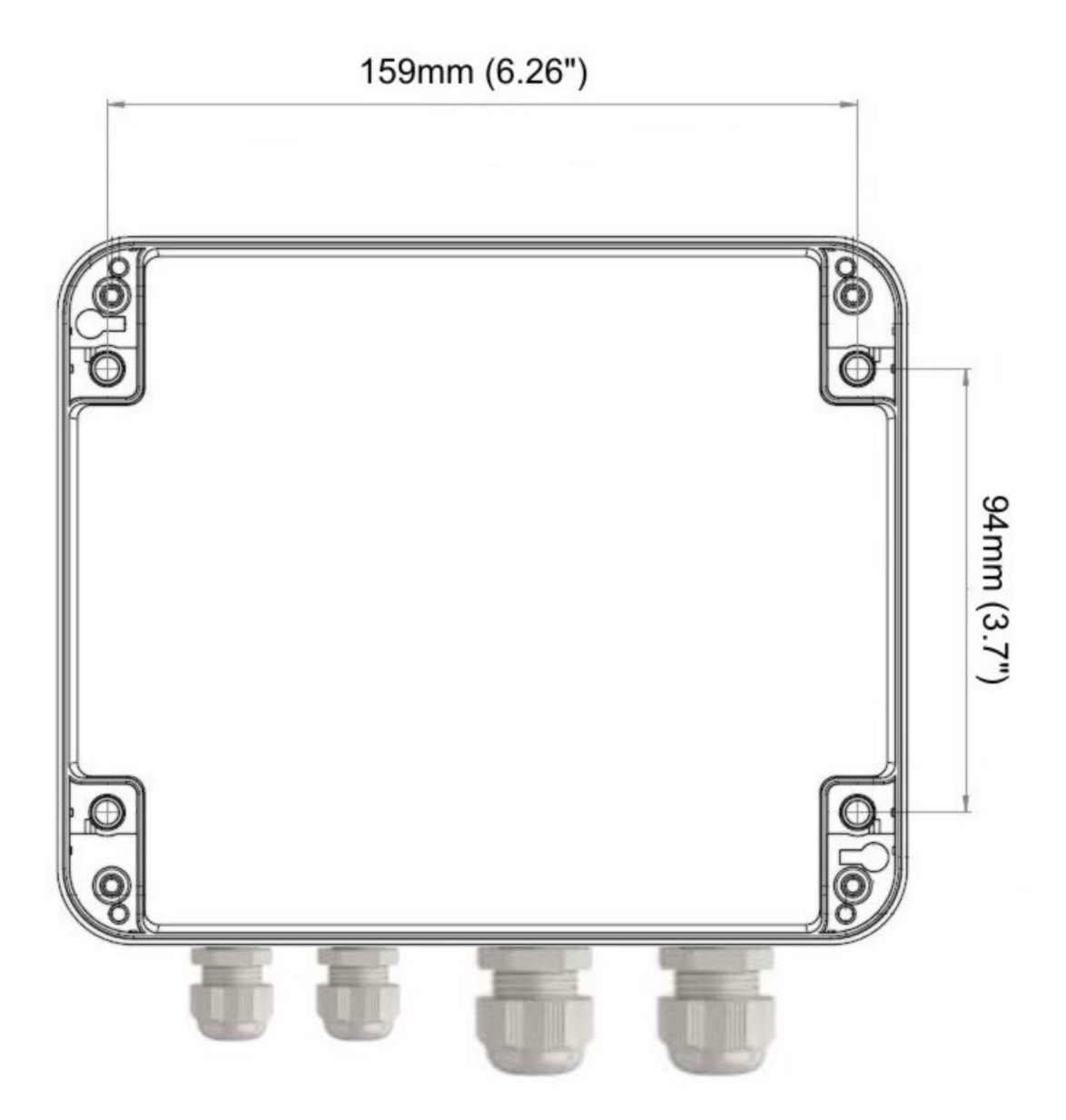

## 3.3 Opening the Unit

Make sure power to the unit has been removed before opening the unit.

To open the unit simply click open the 2 side cover strips and unscrew the 4 screws to remove the display part of the enclosure from the base part.

Make sure full anti-static precautions are adhered to when handling the circuit boards.

Do not apply power to the instrument until the instrument has been carefully reassembled back in to its enclosure.

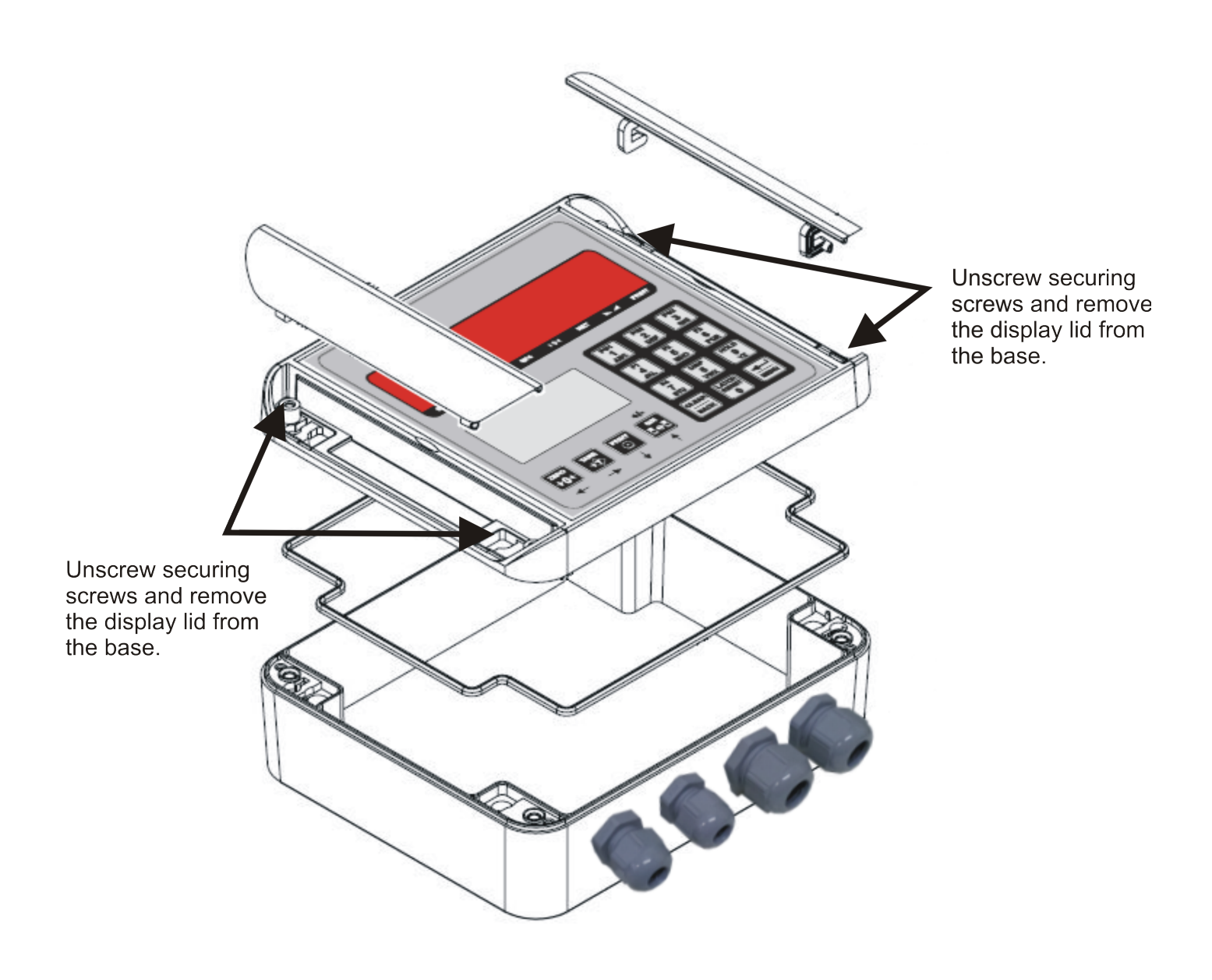

## 3.4 Hardware Connections, Jumpers and Fuse position

Below is an exploded view of the hardware connections and jumper locations of the main circuit board.

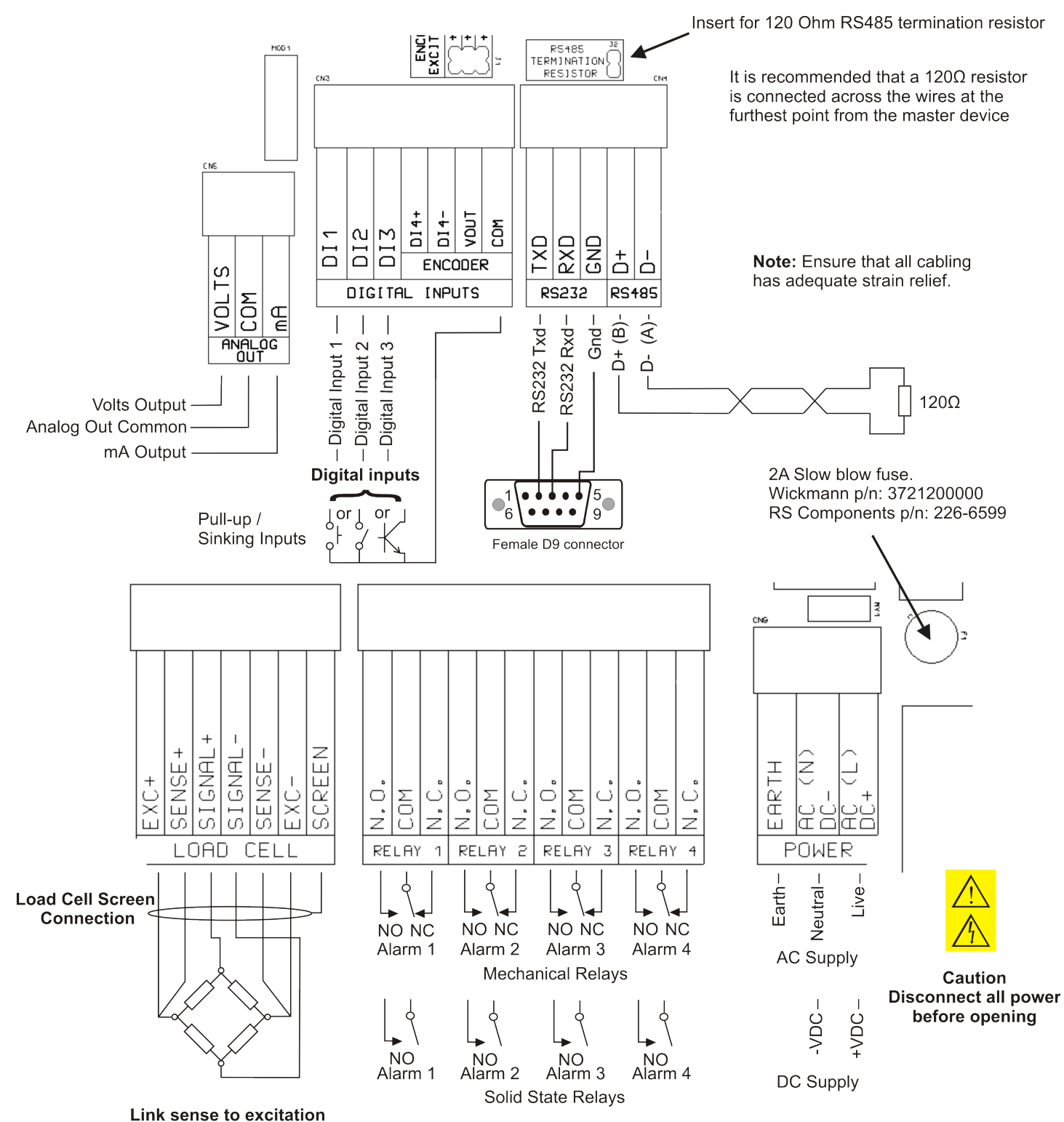

if 4-wire load cell is used

## 3.5 Power Supply Wiring

There are 3 different power supply variants! Please check which power supply is installed before connecting power by checking the sticker on the gland side of the instrument.

A universal mains switch mode power supply (85-264VAC) is provided as standard but an optional low voltage (10-30VDC) isolated power supply or a high voltage (25-70VDC) isolated power supply can be installed.

The instrument will consume a maximum of 10W with 6x350 ohm load cells, all relays on, mA analog output fully loaded, all led segments illuminated and the LCD backlight on.

**WARNING** - Access to power terminals should be restricted to authorised skilled personnel only. Application of supply voltages higher than those for which the instrument is intended may compromise safety and can cause permanent damage.

AC Power Supply

#### **DC Power Supply**

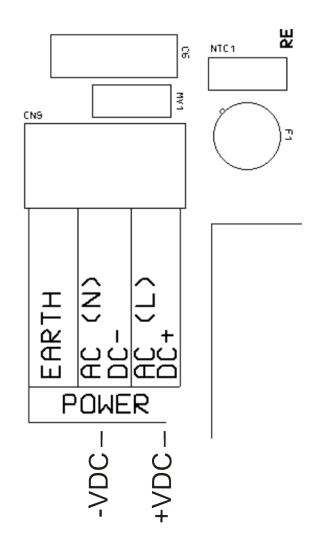

## 3.6 Fuse Replacement

The IQ300 contains a built in fuse. The fuse is a slow blow 2A Wickmann part number 3721200000. The fuse can also be purchased from RS Components part number 226-6599. The diagram below illustrates the position of the fuse on the main circuit board.

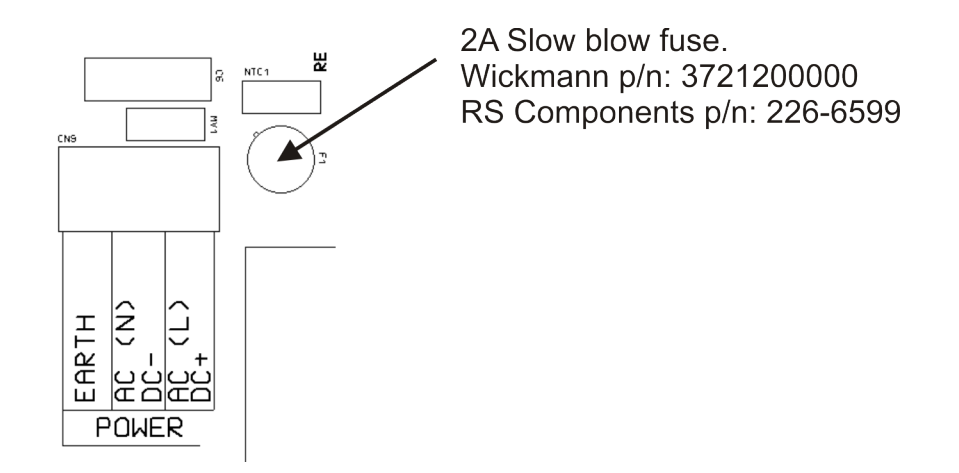

## 3.7 Load Cell Connection

The load cell should be connected to the instrument as in the diagrams below. When making connection to the load cell make sure you use screened cable connected to a ground point at one side only. Avoid running cables in the same trunking as high current/voltage cables and cables supplying DC motors or contactors etc.

It is recommended to use 6-wire load cells for the best results. When using 6-wire load cells make sure you connect the sense+ and sense- wires as close as possible to the load cell. The sense lines compensate for any voltage loss due to the wiring impedance.

If using 4-wire load cells then the sense+ must be connected to the excitation+ and the sense- must be connected to the excitation- as close as possible to the instrument.

### Automatic offset calibration

The IQ300 contains a unique feature in that it automatically does an offset calibration to cancel out any temperature effects in the electronics. This is to maintain optimum accuracy. The automatic offset calibration happens at power on as well as every few minutes. Care must be taken to ensure that a load cell is connected before power is applied to the instrument otherwise an incorrect reading will be displayed until the next offset calibration takes place.

### **4-Wire Load Cell Connection**

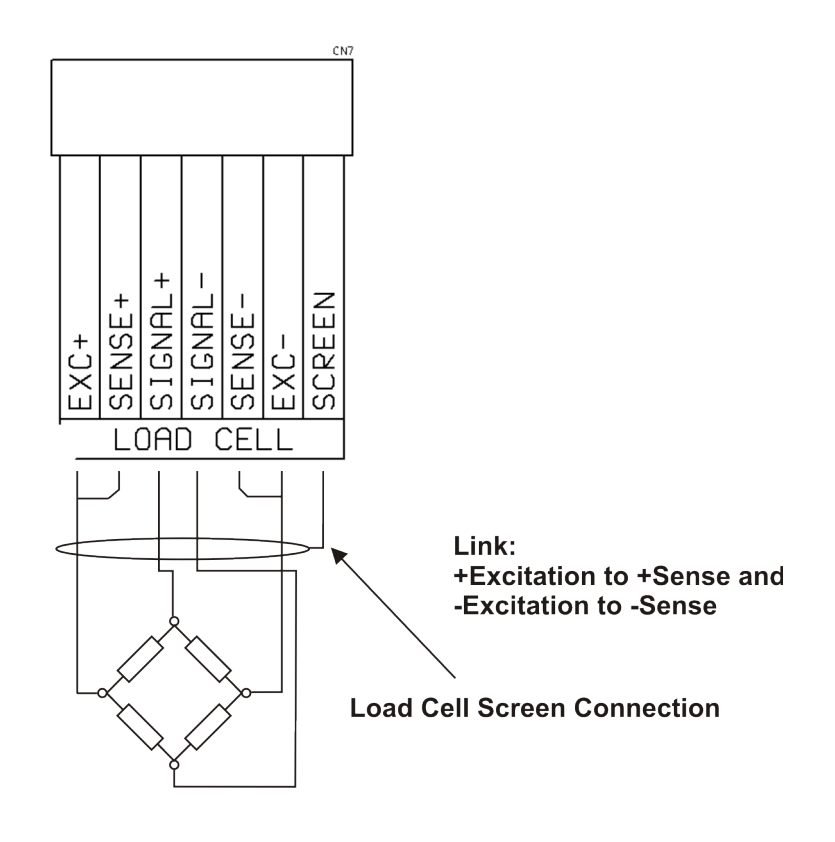

### 6-Wire Load Cell Connection

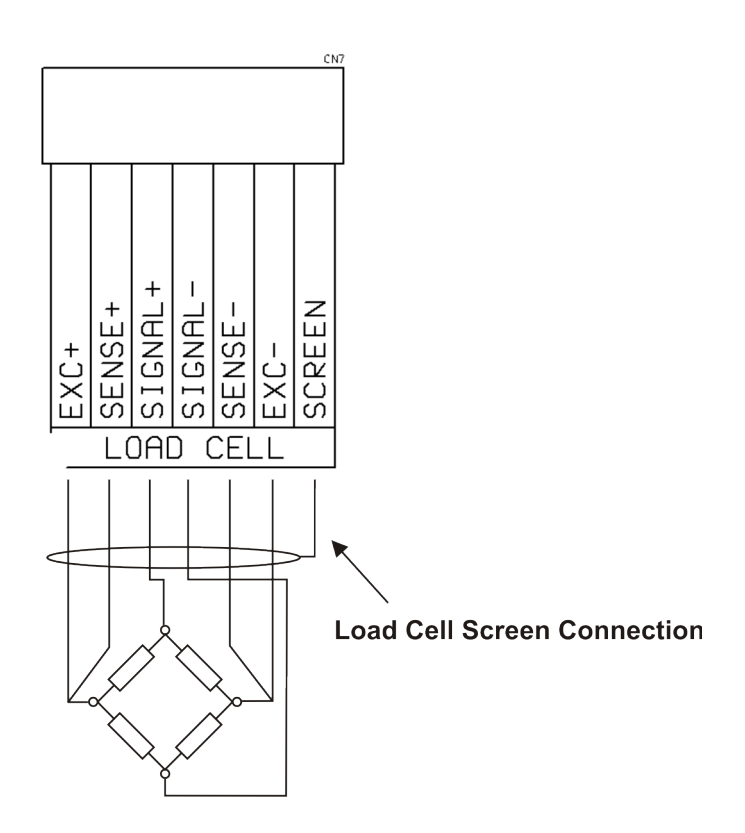

## Millivolt (mV) only input

If the IQ300 is used as a millivolt meter or if a true mV output calibrator is used then the input must be connected as in the diagram below. This is necessary to maintain the common mode voltage for the ratiometric ADC.

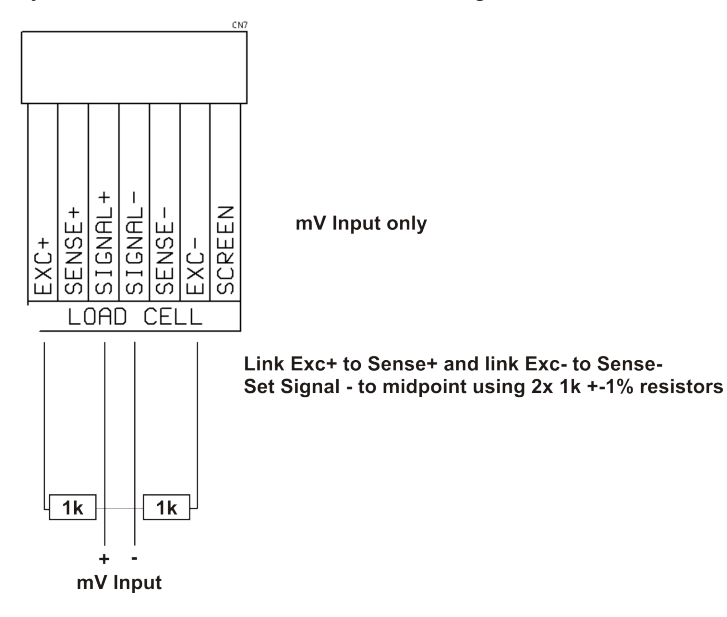

### **ADC Ratiometric input**

The IQ300 uses a ratiometric ADC (Analog to Digital Converter) to obtain its precision. This means it uses the sense lines as the reference to the ADC. If the excitation voltage to the load cells varies (i.e. due to cable length, temperature etc) then the output voltage of the load cell will vary in proportion to the excitation voltage. This form of measurement improves the accuracy of the instrument and is perfectly suited for bridge circuits such as load cells.

The IQ300 provides a stable built in 5VDC load cell excitation voltage. The IQ300 can power up to  $6x350\Omega$  load cells using 5VDC excitation. Connect the sense+ to excitation+ and sense- to excitation- if using a 4-wire load cell.

## 3.8 Digital Input Connection

The IQ300 comes with 3 programmable digital inputs. The digital inputs can be used with either potential free contacts such as relay contacts, switches, transistor outputs or can be voltage driven. The inputs are not isolated from the instruments input circuitry. Each digital input line is pulled up to +5VDC with a  $10k\Omega$  resistor. Each digital input line has over voltage protection and input filtering with hysteresis. Digital input 4 is not used on the load cell indicator.

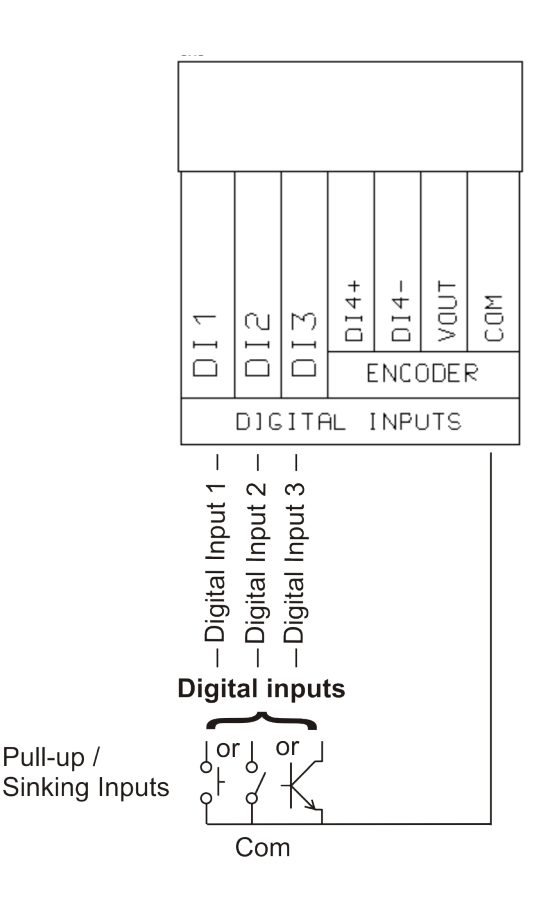

## 3.9 RS232 Communications

RS232 communications is standard on the IQ300. The RS232 protocol allows for a wired connection to be established as far as 100ft (30m). The RS232 port is also used for firmware upgrades.

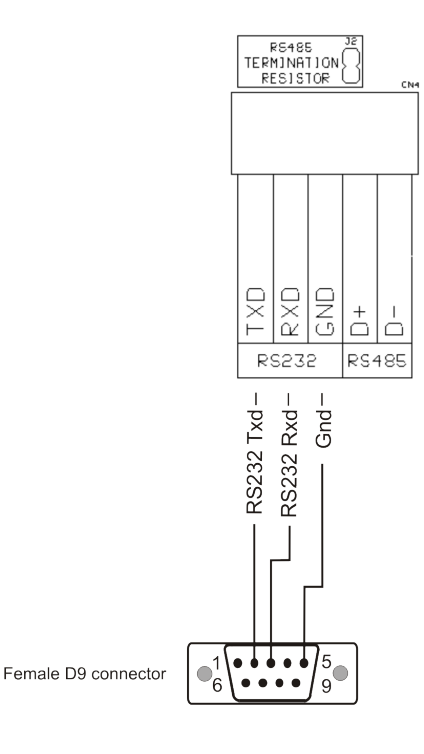

## 3.10 RS485 Communications

The RS485 protocol allows for a wired connection to be established as far as 4000ft (1200m). RS232 only allows for a wired connection up to 100ft (30m). The IQ300 includes an on-board termination resistor which can be selected by linking J2 on the main circuit board. The termination resistor is 120 Ohms.

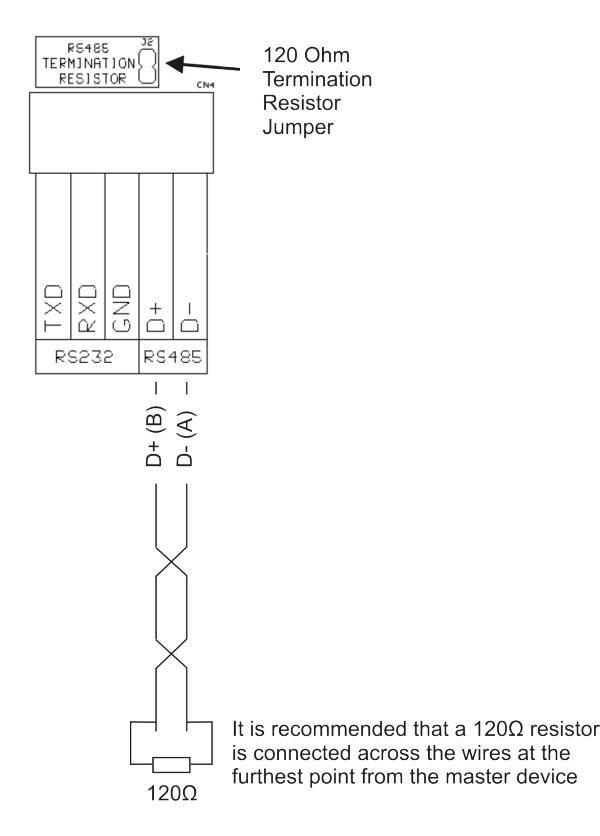

## 3.11 Mechanical Relays

4 Mechanical relays are provided as standard on the IQ300. Interposing relays are recommended for heavy duty applications. A R-C Snubber network or MOV maybe required for switching AC loads and a freewheeling diode or MOV maybe required for switching DC loads. An optional inductive load suppressor can be ordered and added to every relay output to suppress transient surges. Avoid running the alarm cables in the same trunking as the load cell cable.

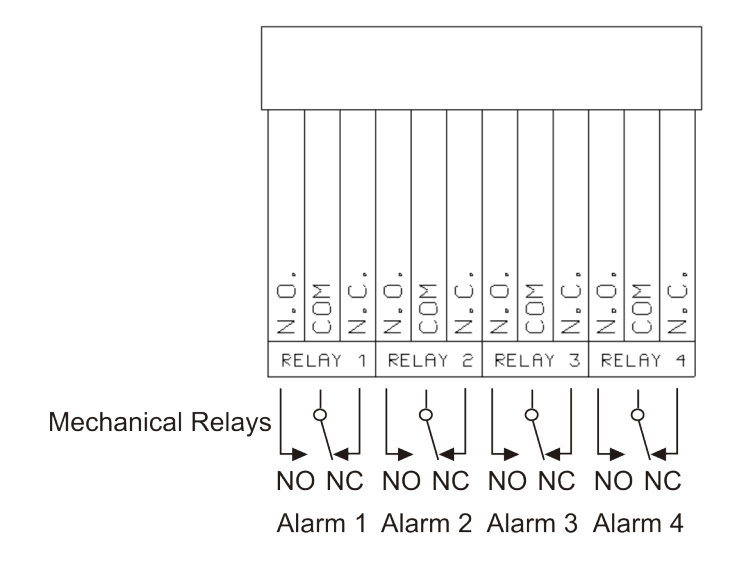

## 3.12 Solid-State Relays (Optional)

Up to 4 solid-state relays can be added as an option. These are factory fitted and take the position of the equivalent mechanical relay. Interposing relays are recommended for heavy duty applications. A R-C Snubber network or MOV maybe required for switching AC loads and a freewheeling diode or MOV maybe required for switching DC loads. An optional inductive load suppressor can be ordered and added to every relay output to suppress transient surges. Avoid running the alarm cables in the same trunking as the load cell cable.

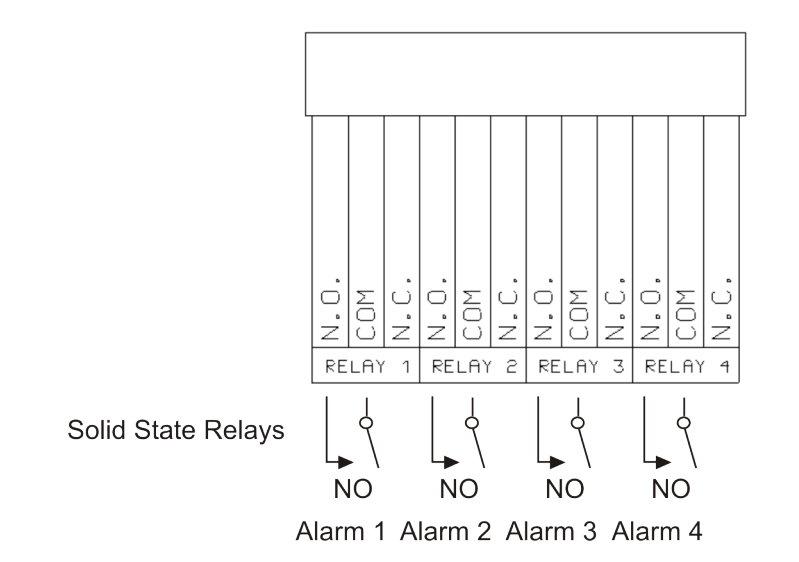

### Noise suppression device for switching AC or DC devices

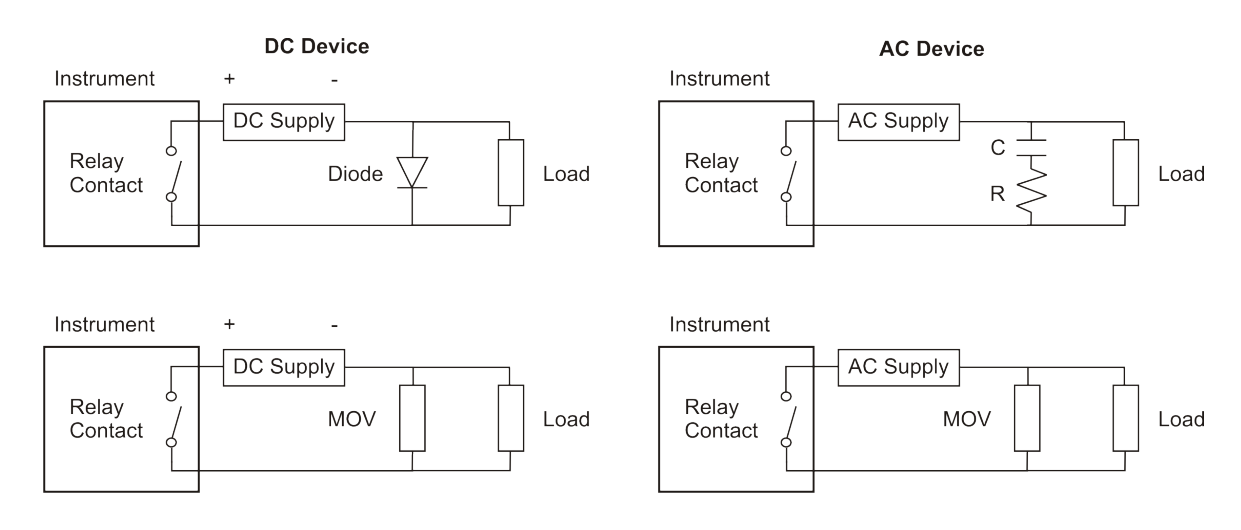

An optional noise suppression device can be ordered. Install these devices as close to the load as possible.

## 3.13 Analog Out / Isolated Analog Out (Optional)

The IQ300 has the analog output fitted as standard. The Analog output uses a high precision 16 bit DAC (Digital to Analog converter) to provide analog ranges of 0-20mA, 4-20mA and 0-10V. The current output is source, not sink and can drive a maximum of  $500\Omega$ . The voltage output can drive a minimum load of  $1k\Omega$ . The current output also has a unique open loop detection feature. If the current loop is broken then the words "LOOP ERROR" will be briefly displayed on the LCD display. Connect the analog output as in the diagram below. An optional isolated analog out can be fitted to the IQ300.

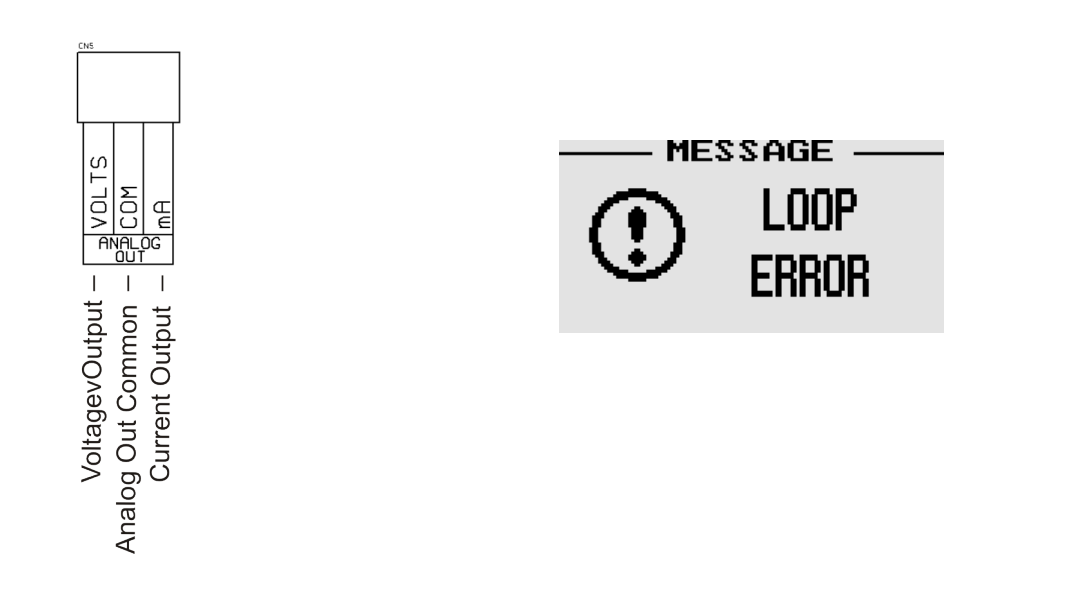

## 3.14 RTC Battery Replacement

The internal battery will have to be replaced if the IQ300 looses its time when the instrument is switched off and on. The battery is of type CR2032. The battery is located on the underside of the display circuit board. The diagram below shows the location of the battery.

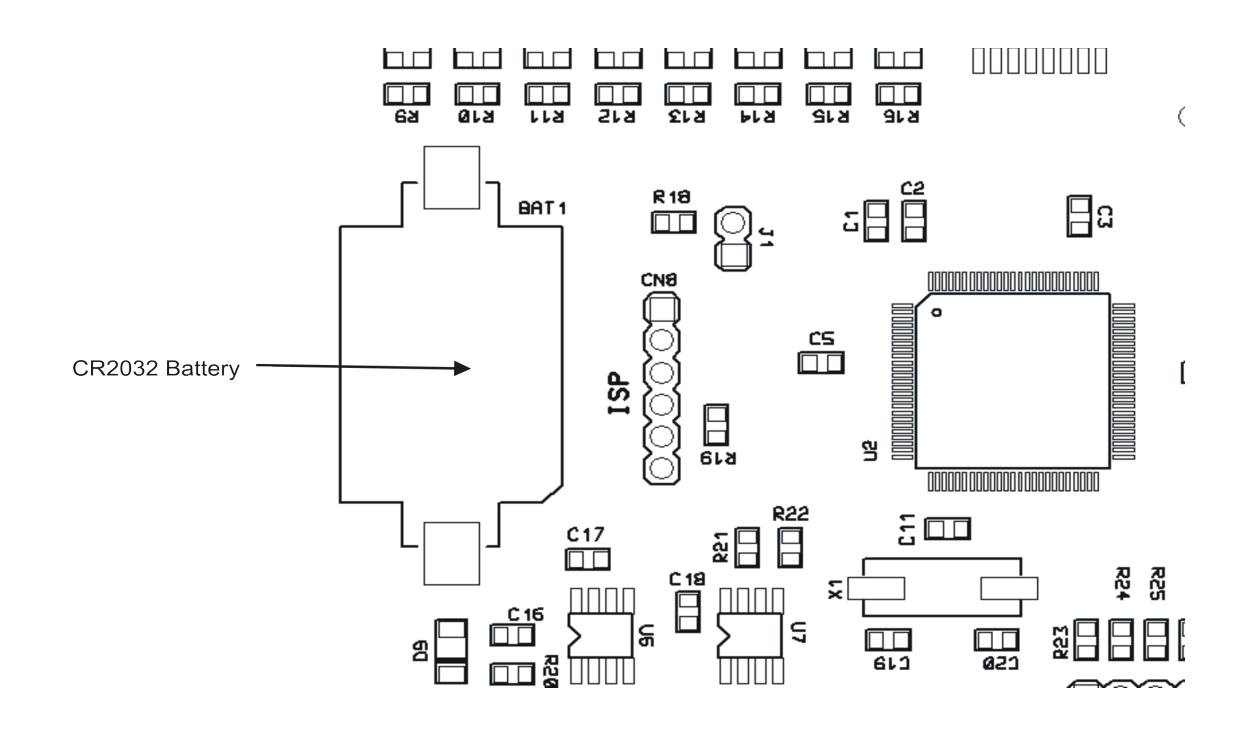

## 3.15 EMI Installation Guidelines

The instrument is designed with a high degree of immunity to EMI but the following guidelines will help in the successful installation of the instrument in the industrial environment. Cable length, routing and shielding can mean the difference between a successful or troublesome installation.

-Signal and control cables should be routed as far away as possible from contactors, DC motors etc.

-Never run signal or control cables in the same trunking as AC power lines or high current carrying conductors.

-Cables should be run in metal conduit that is grounded.

-Do not run cable near powerful radio transmitting devices eg. Two way radios.

-Keep cables as short as possible. Long cable runs are more susceptible to EMI then short run cables.

-Switching inductive loads cause high EMI. Use R-C Snubber networks or transient suppression devices across inductive loads.

-The instrument should be mounted in a grounded metal enclosure.

-Use shielded cables for all connections to the instrument. Some applications could require that one side of the screen is grounded.

-The use of external EMI suppression devices are recommended in high noise environments.

# **4 Front Panel Layout**

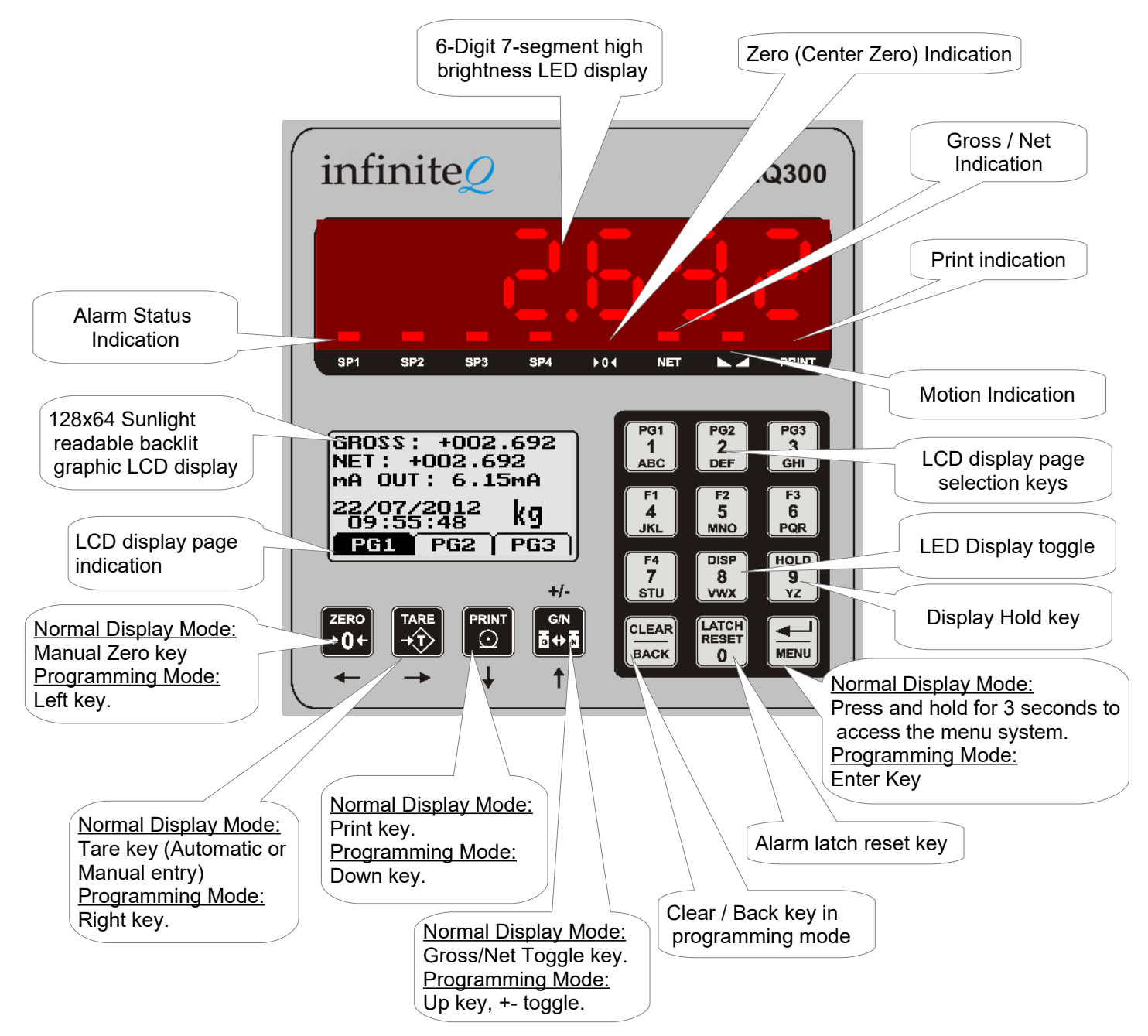

## 4.1 LED Status Indicators

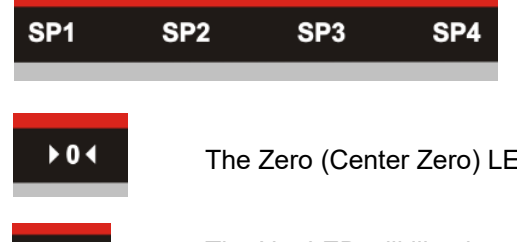

The SP1 to SP4 LED will illuminate when the corresponding alarm has been activated.

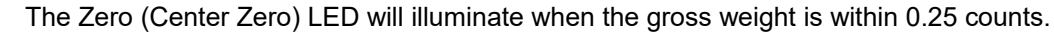

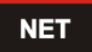

The Net LED will illuminate when the LED display is showing the Net weight.

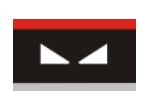

The display value must remain within the motion band for 1 second in order for the motion LED to illuminate.

PRINT

The Print LED will briefly flash when a successful print has been completed.

## 4.2 Keyboard Description

The IQ300 contains 4 dedicated function keys which can be enabled in the Function Key menu option. During normal display mode these are:

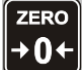

This is the manual zero push button. If enabled, this function key will perform a manual zero within the zero band setting. This is a useful function if there is some residue material left on the scale.

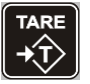

This is the tare push button. The tare function key can be selected between "AUTO", "MANUAL" or "DISABLED". If "AUTO" is selected then the tare push button will tare the gross weight automatically. If "MANUAL" is selected then the user can manually enter a tare value when the push button is pressed. The net LED will illuminate to indicate that the LED display is showing the net weight.

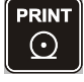

This is the print push button. If enabled, this function key allows the user to print the assigned value via the RS232 or the RS485 interface. The print LED will briefly illuminate when the print push button is pressed. The print button will only work if either the RS232 or RS485 ASCII Out mode is selected.

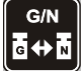

This is the gross/net toggle push button. If enabled, this function key will toggle the LED display between showing the gross and net weight. The net LED will illuminate to indicate that the LED display is showing the net weight.

These keys also serve as the up, down, left, right keys when navigating the menu system. The up key also changes the sign of a value when in editing a numeric value.

#### Keypad

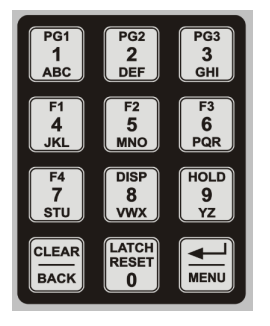

The IQ300 contains a full alpha-numeric keypad for data entry in programing mode. During the normal display mode certain keys have alternate functions. These are:

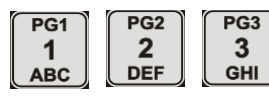

These keys select page 1, page 2 or page 3 on the LCD display.

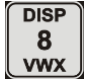

This is the LED display toggle push button. If enabled, this function key will toggle the display in the following order. The minimum recorded weight, the maximum recorded weight and then the current measured weight value. The LED display will flash either "MIN" or "MAX" to indicate that the displayed value is either the minimum or maximum recorded weight.

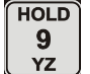

This is the display hold push button. If enabled, the function key will display hold the current measured weight value. The LED display will flash "HOLD" to indicate that the LED displayed value is the display hold value. Press the function key again to cancel the display hold function.

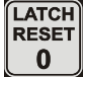

This is the alarm latch push button. If enabled, this function key will reset any of the latched alarms when the alarm condition has been removed. This menu option is only displayed if any of the alarm latch functions have been enabled.

# 5 Menu System

## 5.1 Main Menu

The main menu is entered by pressing and holding down the key for 3 seconds. The following menu items will be displayed.

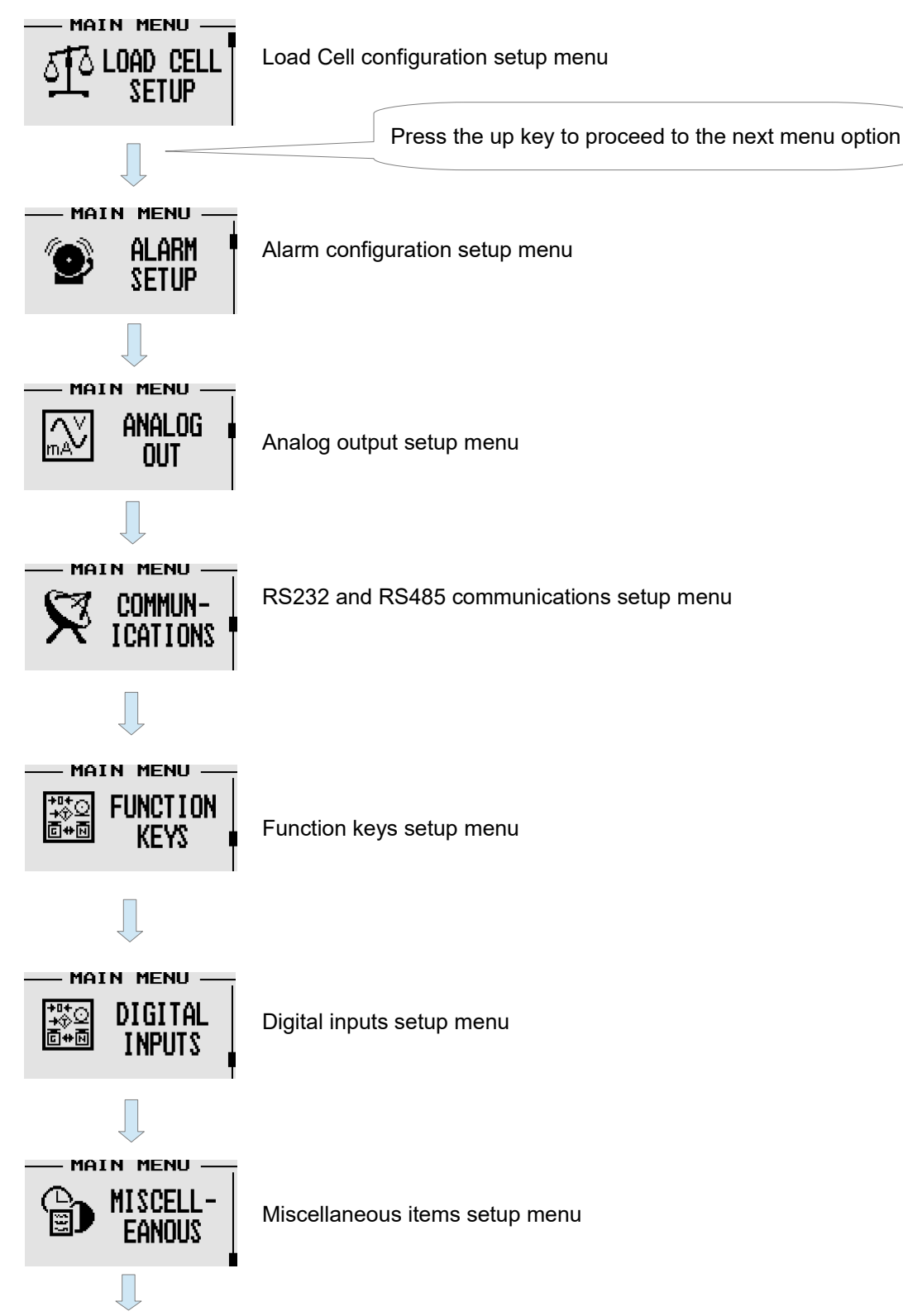

Back to the start of the main menu

### Page 21

### 5.1.1 Exiting the menu system

CLEAR

Press the key when the main menu items are showing to exit the menu system. All the settings are saved and the instrument will then return to the normal display mode.

**Note:** The menu system has a 2 minute program timeout. If no key has been pressed within this period then the instrument will save all settings and return to the normal display mode.

## 5.2 Load Cell Configuration Menu

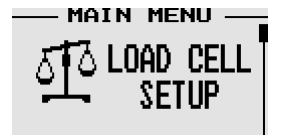

This menu configures the load cell parameters and also allows the user to calibrate the load cell system.

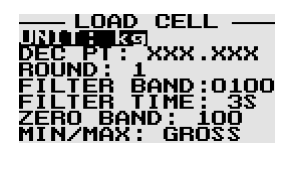

Select the engineering display units. The units can be selected from "NONE", "g" grams, "kg" kilograms, "t" metric tonnes, "oz" ounces, "lb" pounds, "T" imperial tons and "N" newtons.

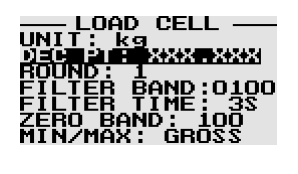

Select the display decimal point.

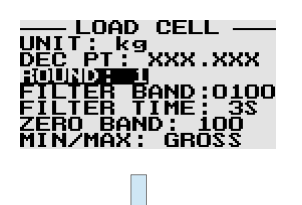

Select the display rounding in display counts. The round function rounds the display value to the nearest rounding increment. Eg. With a rounding setting of "**5**", a display value of 233 will be rounded up to 235. A setting of "**10**" will create a dummy zero. The display rounding function can be used in conjunction with the digital filter settings to create a more stable display in noisy environments. The display rounding can be selected from "**1**", "**2**", "**5**", "**10**", "**20**", "**50**", "**100**" or "**200**" display counts.

### 5.2.1 Advanced Digital Filtering

The IQ300 instrument contains an advanced digital filter algorithm. The filter works by filtering small changes between measurements but will react instantaneously to a large step response. There are 2 settings that are used to setup the digital filter, namely the filter band and the filter time. The filter band is the threshold in counts that the value must change by in order for the instrument to recognise it as a step response. The display will jump to this value immediately if a step response is detected. The filter time is the time in seconds that the input signal will be filtered provided that the input remains within the filter band setting. The filter is achieved by taking the moving average of the input signal for the filter time setting.

An increase in filter time leads to a more stable display but with a reduced reaction time. Use the filter time in conjunction with the filter band and display rounding settings to create a tradeoff between reaction time and display stability.

The diagram below illustrates the use of the filter time and the filter band.

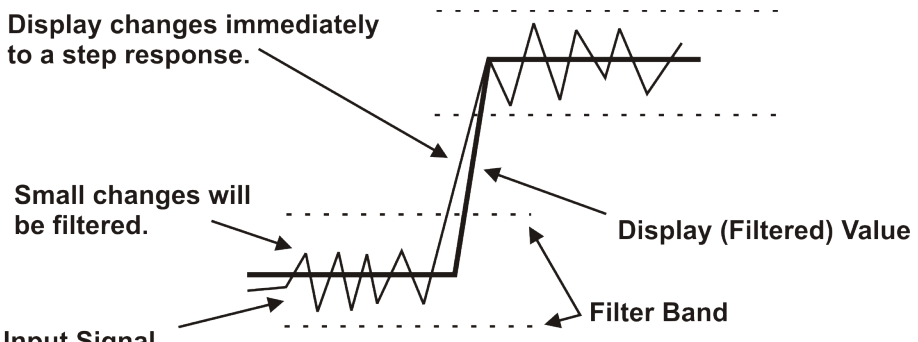

Input Signal

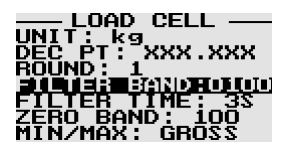

See the paragraph above for an explanation of the filter band.

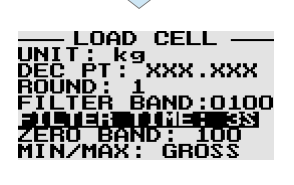

Select the filter time. See the paragraph above for an explanation of the filter time. A value of "1", "3", "5" or "10" seconds can be selected.

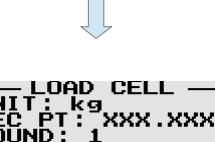

Enter the zero band setting in display counts. The auto-zero tracking and the manual gross zero will work within the limits of this band.

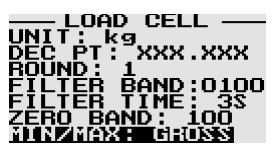

Select the minimum and maximum assignment. The instrument will use this variable for the minimum and maximum comparison. Select from "GROSS" or "NET".

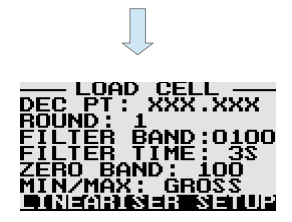

Lineariser setup sub-menu

For non-linear processes, up to 16 scaling points may be used to provide a piece-wise linear approximation. The greater the number of points the greater the accuracy. Each point has a real value and a corresponding display value. The real value is the actual value of the input as it would be with the lineariser feature turned off, the display value is the desired value.

Setup the lineariser as follows:

- -The instrument must be setup and calibrated as normal.
- -Apply test signals and record the actual readings on the display.
- -Activate the lineariser and enter the real values and its corresponding display/desired value.
- -The instrument can be checked by applying the original test signal and verifying the display value.

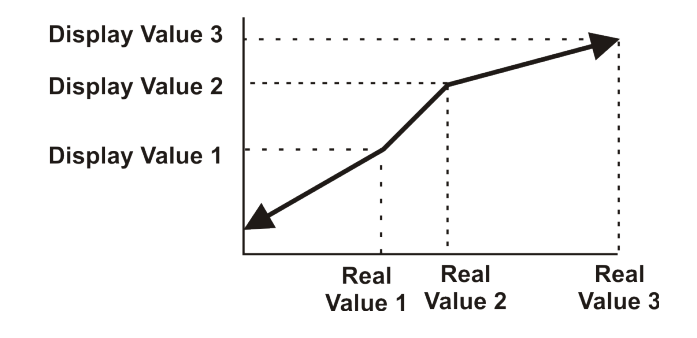

#### Note:

If the measured value is above the last actual point then the lineariser will use the last 2 points to calculate the slope and similarly is the measured value is below the first actual point then it will use the first 2 points to calculate the slope.

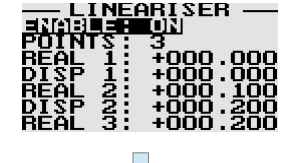

Select to enable the lineariser feature.

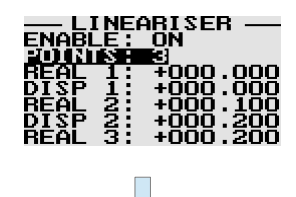

Select the number of lineariser scaling points.

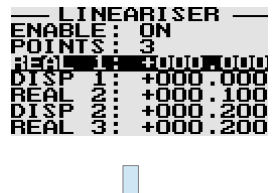

Enter the actual or real value.

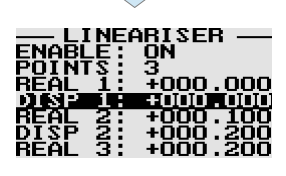

Enter the display or desired value.

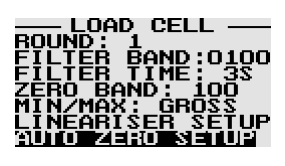

Auto-Zero Tracking Sub-Menu

The auto-zero tracking feature will zero the weight display at regular intervals as long as the measured weight is within the zero band setting. The LCD display will briefly flash "AUTO-ZERO" when an auto-zero has been performed. When the instrument restarts, the auto zero correction is lost, but it will start again with a new auto zero correction. Manual zeroing can also be done via a front push button or via a rear digital input. The auto-zero tracking function can be used to compensate for zero drift. Zero drift may be caused by changes in the electronics or accumulation of material on the weight system. The auto-zero band should be set large enough to track normal zero drift, but small enough not to interfere with normal measuring.

The diagram to the right illustrates the use of the auto-zero tracking function.

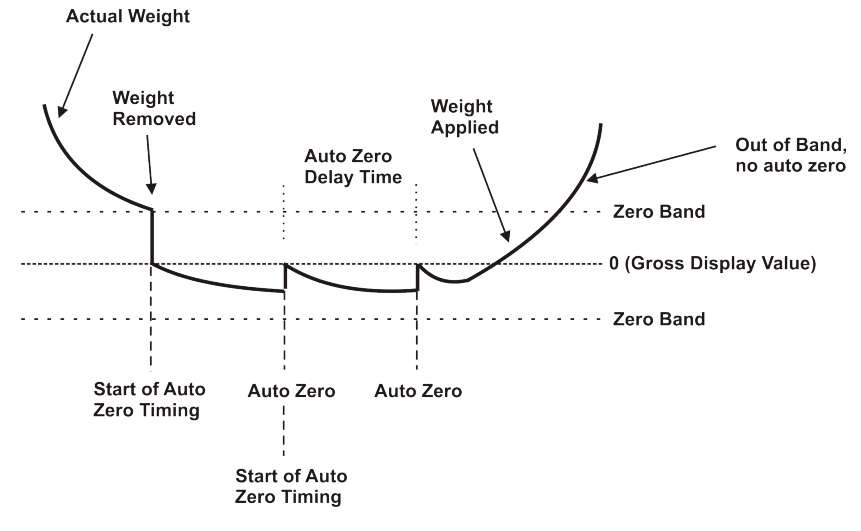

#### AUTO ZERO SETUP ANABLATE UN DELAY: 600

Select to enable the auto-zero tracking feature.

#### AUTO ZERO SETUP ENABLE: ON DELAY: 600

Auto-zero tracking delay time. This defines how often an auto zero is attempted.

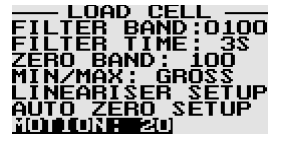

Select the motion indication band in display counts. The display value must remain within the motion band for 1 second in order to illuminate the motion indication LED. A motion band of "OFF", "1", "2", "3", "5", "10", "20" or "50" can be selected.

## 5.2.2 Load Cell Calibration Sequence

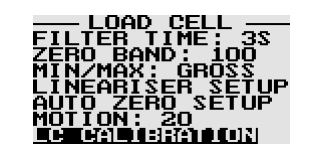

The IQ300 can be calibrated in 2 ways. Either by using known weights or from the load cell calibration certificate.

### Calibration using the load cell calibration certificate

The following parameters must be entered into the IQ300 from the load cell calibration certificate.

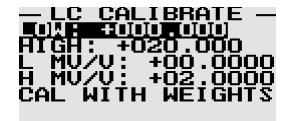

Enter the value in engineering units of the low calibration point of the system. This is normally zero.

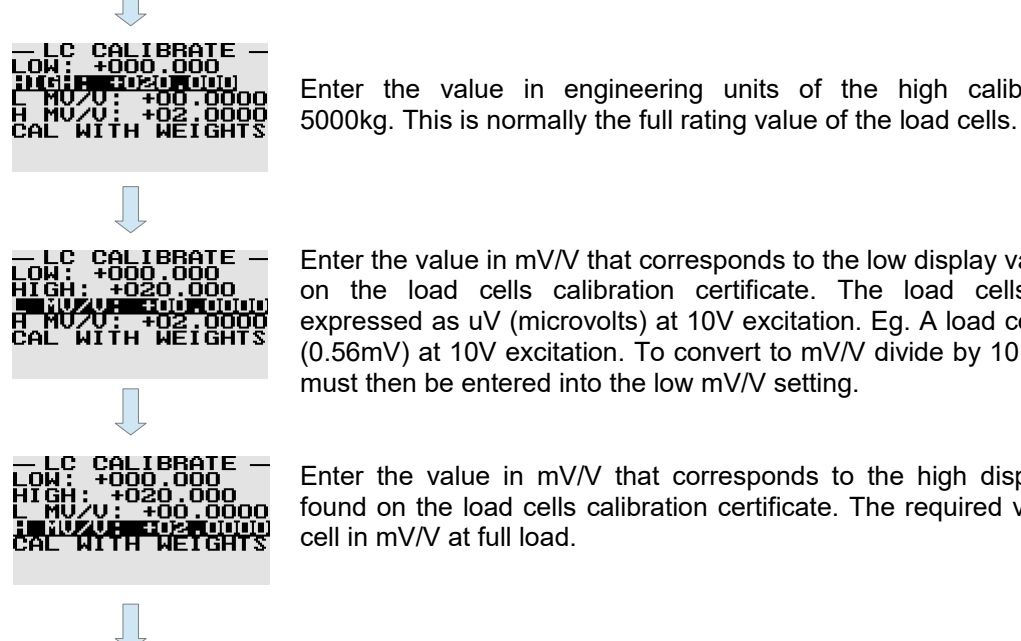

Enter the value in mV/V that corresponds to the low display value. This value is normally found on the load cells calibration certificate. The load cells offset zero error is normally expressed as uV (microvolts) at 10V excitation. Eg. A load cell zero error with no load is 560uV (0.56mV) at 10V excitation. To convert to mV/V divide by 10 which equals 0.056mV. This value must then be entered into the low mV/V setting.

Enter the value in engineering units of the high calibration point of the system eg.

Enter the value in mV/V that corresponds to the high display value. This value is normally found on the load cells calibration certificate. The required value is the rated value of the load cell in mV/V at full load.

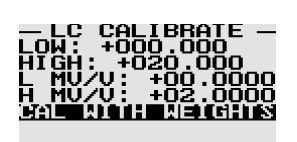

Calibration using known weights menu.

### Calibration using known weights

This allows the user to calibrate the IQ300 using known weights. Before the IQ300 can calculate the weight accurately it must know the the mV/V and display values of 2 known weights. The calibration sequence will prompt the user to apply known weights and enter the corresponding weight.

For best results the system should be given a warm up time of a minimum of 15 minutes before calibration takes place and the 2 known weights should be as different from each other as possible to allow the IQ300 to try and obtain the greatest resolution. The high calibration mass should also be as close to the maximum system capacity as possible (Full load on the load cells)

The low and high display and corresponding mV/V values can be entered manually in the "LC CALIBRATE" menu option.

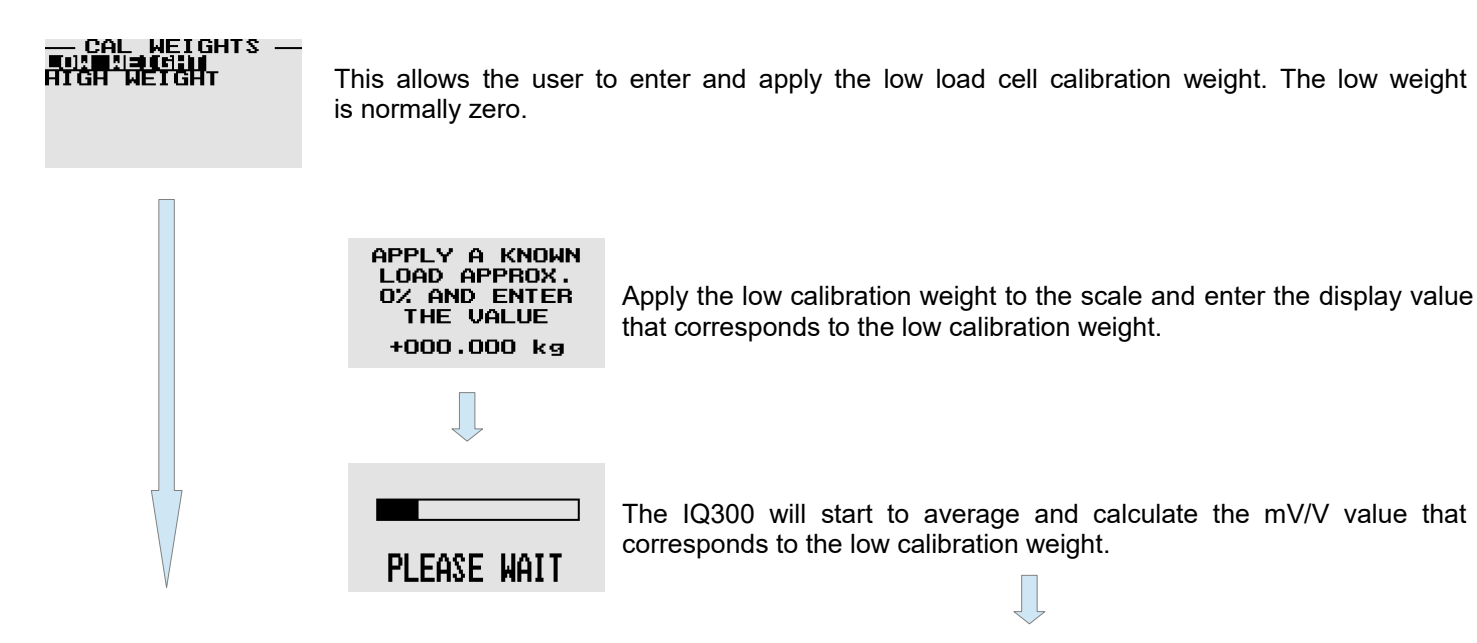

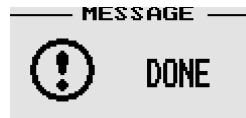

Done! The low calibration weight can now be removed. The low display value and its corresponding mV/V value will be saved in the "LC CALIBRATE" menu settings.

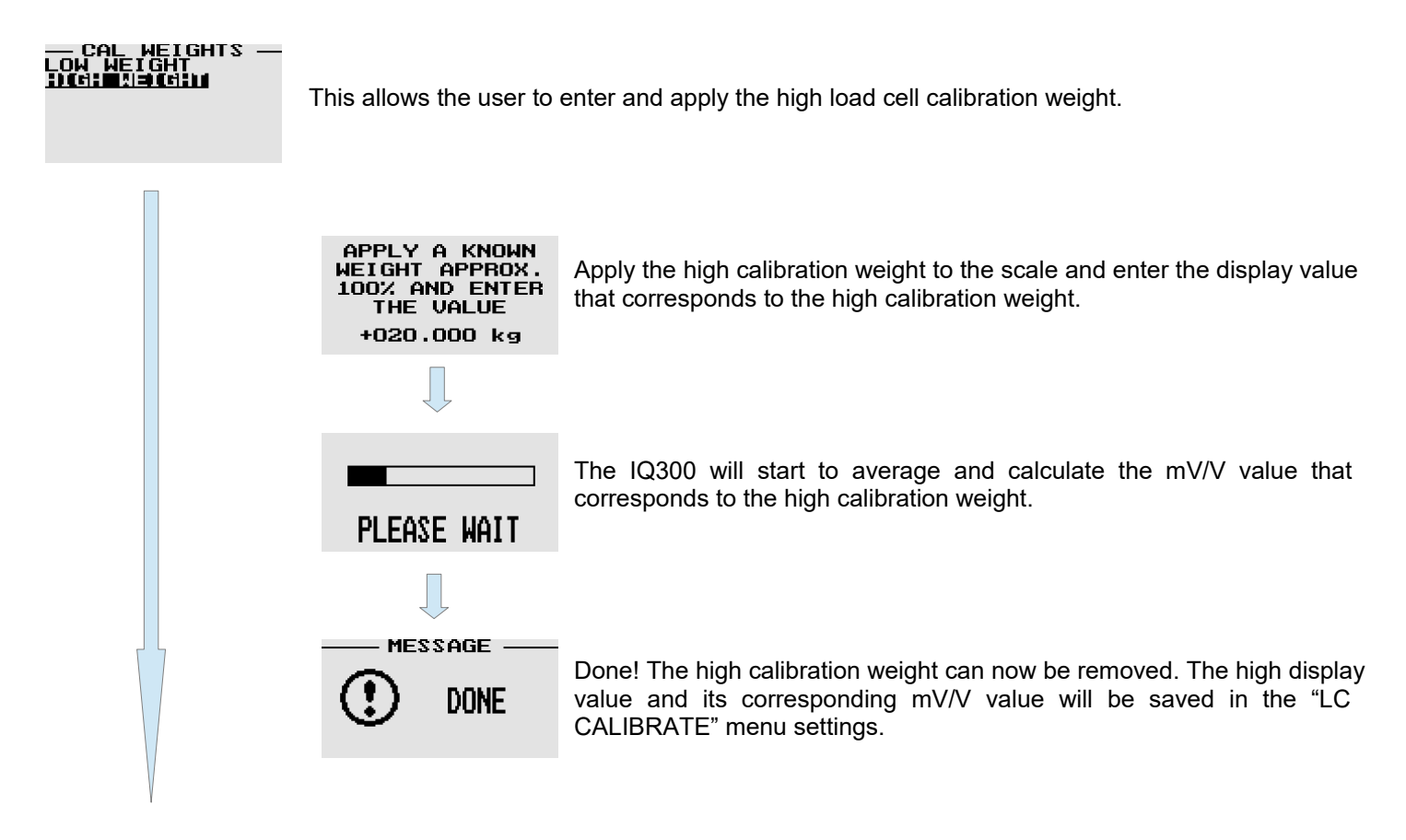

Back to the start of the calibration using known weights menu.

### Calibrating using a Load Cell Simulator or mV simulator

Calibrating the IQ300 using known weights is the most accurate way to calibrate the instrument. Other calibration equipment such as a load cell simulator or mV calibrator can also be used.

Using a load cell simulator is the easiest and best way to calibrate the IQ300 and this requires no additional interface circuitry because the load cell simulator will setup the common mode voltage required by the input to the ADC.

The circuit as illustrated to the right must be constructed if trying to calibrate the IQ300 using a pure mV signal such that of a pure mV output calibrator. The resistors can be of a type 1k Ohm 1/4W 50ppm 1%. Please note that the resistor junction is only connected on the negative signal input. The below circuit is required to setup a common mode voltage for the ratiometric ADC.

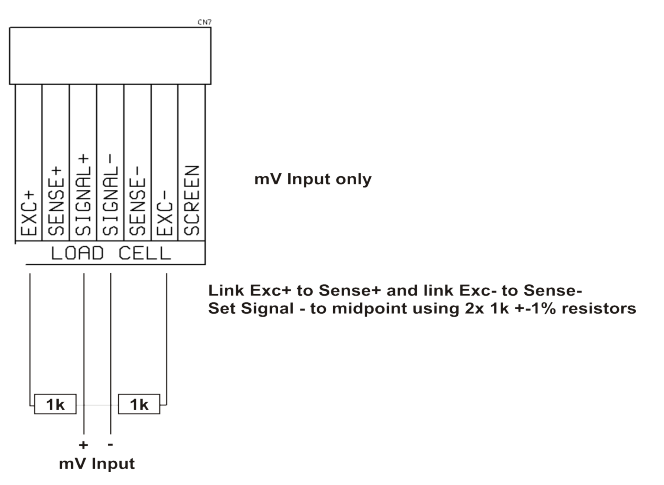

## 5.3 Alarm Configuration Menu

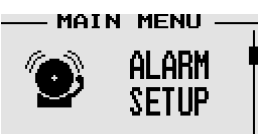

This menu configures the alarm parameters.

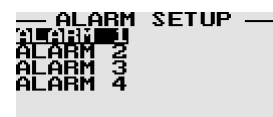

The Alarm 1 setup menu is shown below. The setup menu is identical for each of the alarms.

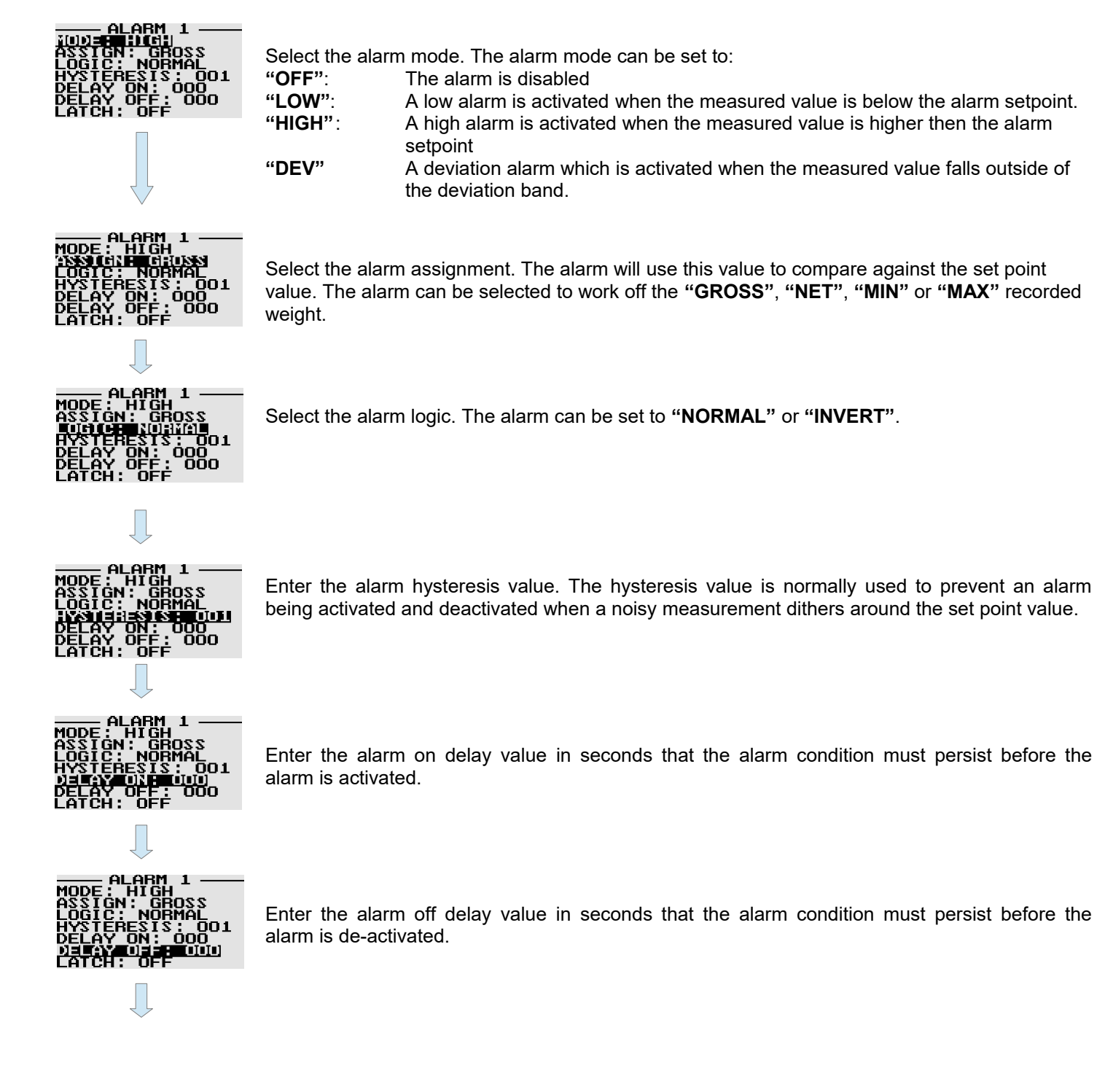

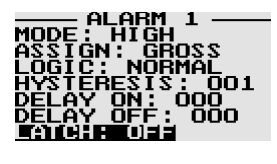

The alarm can be set to remain activated even if the alarm condition has been removed. When the alarm condition has gone then the alarm latch can be reset by either a digital input or via the front alarm latch reset push button.

Back to the start of the alarm configuration menu

#### If the deviation alarm mode is selected.

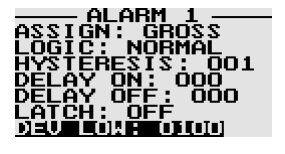

Enter the deviation low value. The low value of the band is the set point minus the deviation low value. This menu option is only shown if the alarm mode is set to deviation.

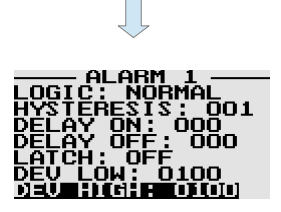

Enter the deviation high value. The high value of the band is the set point plus the deviation high value. This menu option is only shown if the alarm mode is set to deviation.

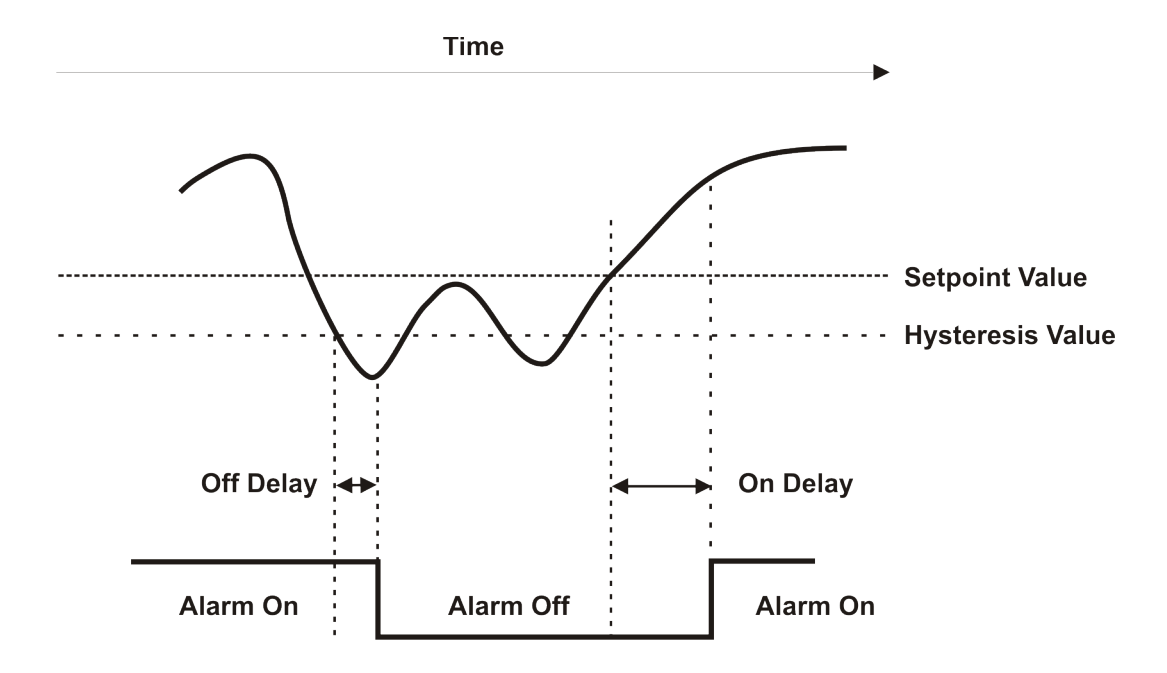

The above diagram illustrates the use of a high alarm with hysteresis and on/off delay.

## 5.4 Analog Out Configuration Menu

This menu configures the analog output parameters.

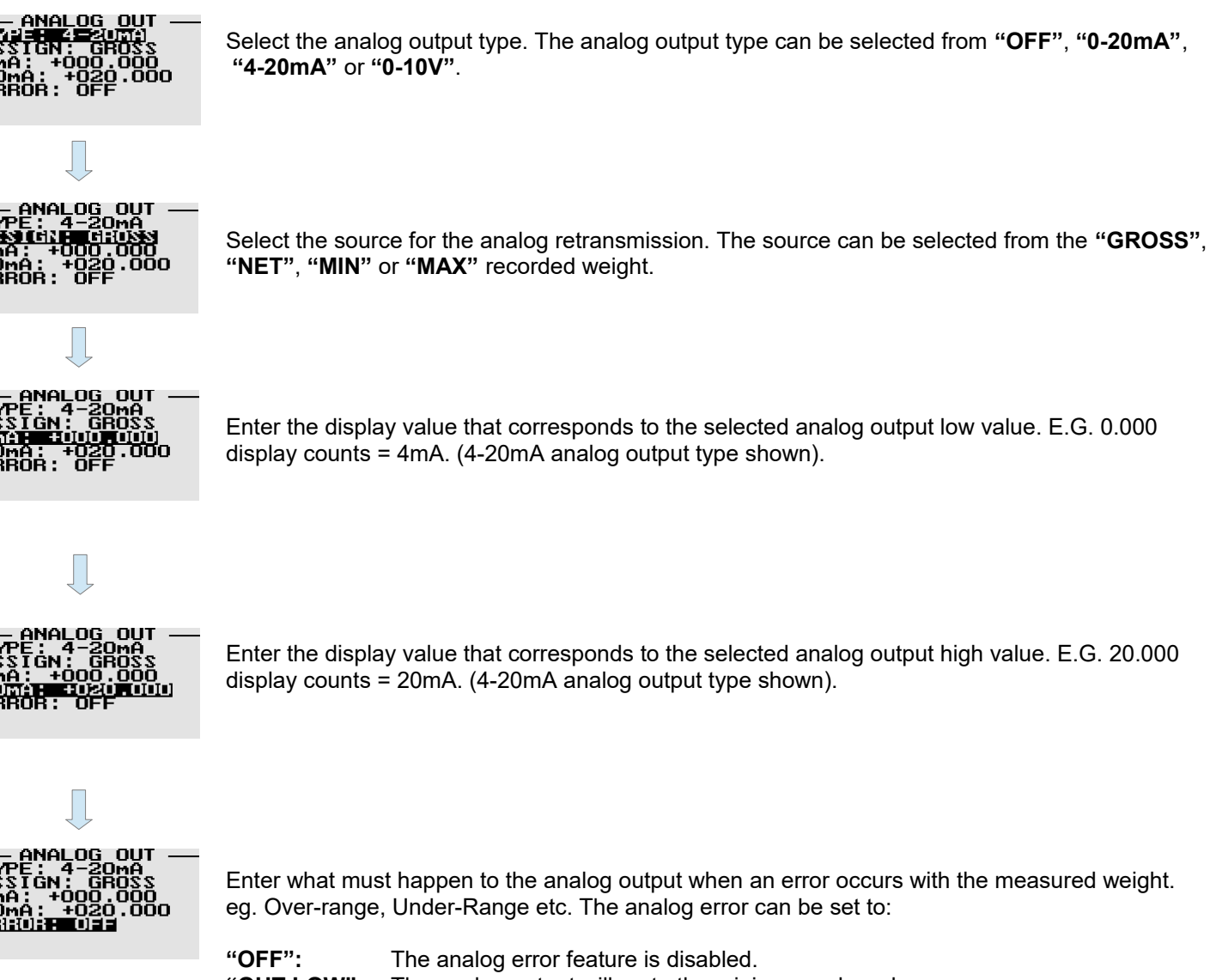

MAIN MENU

analog

- "OUT LOW": The analog output will go to the minimum value when an error occurs.
- **"OUT HIGH":** The analog output will go to the maximum value when an error occurs.

### Page 30

## 5.5 Communications Configuration Menu

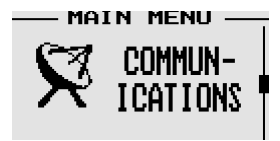

This menu configures the RS232 and RS485 serial port parameters.

The IQ300 has 3 built in communication protocols:

- 1) MODBUS™ RTU
- 2) MODBUS™ ASCII
- 3) A simple serial ASCII protocol for interfacing to large displays and serial printers.

Please see below for the IQ300 MODBUS registers.

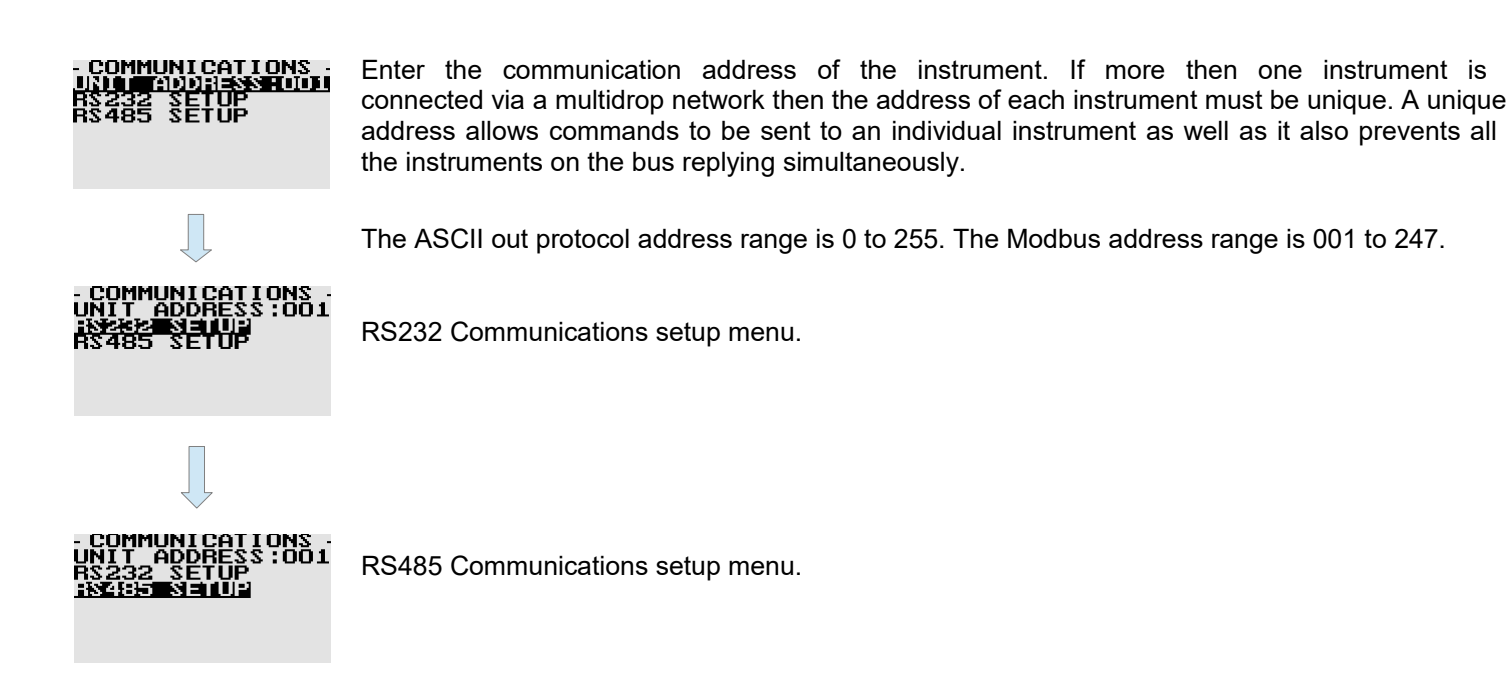

The RS232 Communications setup menu is shown below. The setup for the RS485 communications setup is identical.

|                  | Select the communica           | ation protocol. The communication protocol can be set to:<br>A simple ASCII protocol to interface to serial printers and large displays.   |
|------------------|--------------------------------|----------------------------------------------------------------------------------------------------|
| PRINT: ON DEMAND | "ASCII IN":                    | The IQ300 can act as a slave indicator to another IQ300 instrument.<br>One IQ300 instrument must be setup for continuous ASCII Out and the |
|                  | "MODBUS RTU":<br>"MODBUS ASC": | other IQ300 must be setup for ASCII IN.<br>Modbus RTU protocol<br>Modbus ASCII protocol.                                                   |

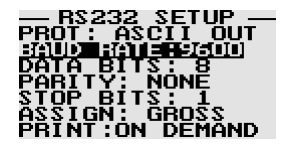

Select the communication baud rate. The baudrate can be selected from "1200", "2400", "4800", "9600", "19200", "38400", "57600" and "115200" baud.

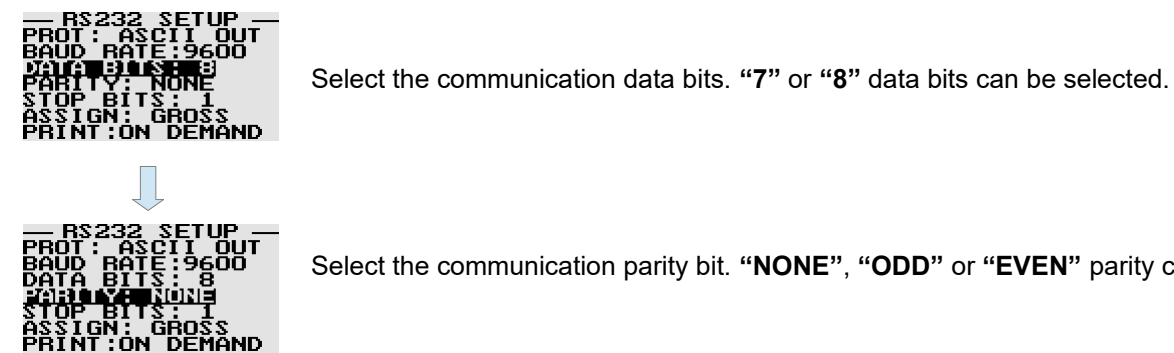

Select the communication parity bit. "NONE", "ODD" or "EVEN" parity can be selected.

'ÓΝ

JT

DEMAND

Select the communication stop bit. "1" or "2" stop bits can be selected.

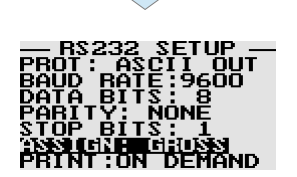

Select the source for the communication data. This menu option is only shown if the ASCII Out mode is selected. The communication source can be selected from the "GROSS", "NET", "MIN" or "MAX" recorded weight.

This menu option is only shown if the ASCII Out mode is selected.

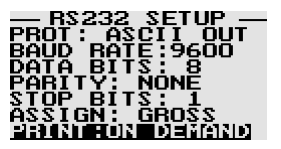

Select between print "ON DEMAND" or "CONTINUOUS" printing. Print on demand will print the ASCII string by either pressing the front print push button or by using a digital input. Continuous printing will transmit the ASCII string at a rate of 5 times a second.

This menu option is only shown if the ASCII Out mode is selected.

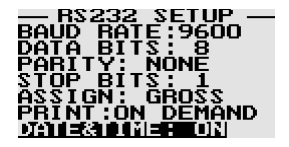

This menu option enables the date and time to be included in the ASCII output string.

This menu option is only shown if the ASCII In mode has been selected.

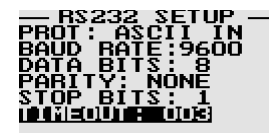

This menu option is only shown if the ASCII In mode has been selected. This menu option sets the communication timeout period. If no valid communications is received within the timeout period then the display will flash to indicate an error.

Back to the start of the RS232 or RS485 configuration menu

### 5.5.1 ASCII Out Protocol

#### Example: \*123 12:23:45 01/01/2011 N +123456.78 kg

<\*> = Decimal 42 <AAA><SPACE> (Only transmitted if address > 0) <HH:MM:SS><SPACE><DD/MM/YYYY><SPACE> (Optional field if RTC selected) = Time & Date <G/N><SPACE> = G=Gross, N=Net <10 digits right justified, leading zero suppression, including decimal point and polarity> <SPACE> = Decimal 32 <UNIT>=

None=Unit not transmitted, g, kg, t, oz, lb, T, N

<CR> = Decimal 13 <LF> = Decimal 10

### **5.5.2 The Modbus Protocol**

The LT series instruments modbus implementation is based on the following documents:

"MODBUS over Serial Line Specification and Implementation Guide V1.02" from Modbus-IDA.ORG.

And

"MODBUS Application Protocol Specification V1.1b" from Modbus-IDA.ORG.

Details of the Modbus protocol is described in these documents and is available for free download from the following website URLs:

http://modbus-ida.org/docs/Modbus\_over\_serial\_line\_V1\_02.pdf

http://www.infiniteq.co.za/manuals.aspx

### 5.5.3 Modbus Commands

The LT series of instruments supports the following Modbus commands:

FC03 (0x03) - Read Holding Registers

FC05 (0x05) – Write Single Coil

FC06 (0x06) – Write Single Holding Register

Note: Broadcast read commands are ignored by the indicator, only broadcast write commands are processed.

#### Supported Modbus Error Messages:

| Error Code | Error Description                 |
|------------|-----------------------------------|
| 0x01       | Illegal function code             |
| 0x02       | Illegal register address          |
| 0x03       | Illegal data value or data length |

## 5.5.4 Modbus Register Addresses

## Read Holding Register (FC03), Write Single Holding Register (FC06):

Referenced to 4XXXX.

| Address | Data Type       | Operation | Description                                                  |
|---------|-----------------|-----------|--------------------------------------------------------------|
| 0       | 32 bit unsigned | R         | Serial Number High Word                                      |
| 1       | 32 bit unsigned | R         | Serial Number Low Word                                       |
| 2       | 8 bit unsigned  | R         | Model Number                                                 |
| 3       | 16 bit unsigned | R         | Firmware Version                                             |
|         |                 |           |                                                              |
| 50      | 32 bit signed   | R/W       | Alarm 1 Setpoint High Word                                   |
| 51      | 32 bit signed   | R/W       | Alarm 1 Setpoint Low Word                                    |
| 52      | 8 bit unsigned  | R/W       | Alarm 1 Assignment<br>0: Gross<br>1: Net<br>2: Min<br>3: Max |
| 53      | 8 bit unsigned  | R/W       | Alarm 1 Mode<br>0: Off<br>1: Low<br>2: High                  |
| 54      | 8 bit unsigned  | R/W       | Alarm 1 logic<br>0: Normal<br>1: Inverted                    |
| 55      | 16 bit unsigned | R/W       | Alarm 1 Hysteresis                                           |
| 56      | 16 bit unsigned | R/W       | Alarm 1 Deviation low                                        |
| 57      | 16 bit unsigned | R/W       | Alarm 1 Deviation High                                       |
| 58      | 16 bit unsigned | R/W       | Alarm 1 On Delay                                             |
| 59      | 16 bit unsigned | R/W       | Alarm 1 Off Delay                                            |
| 60      | 8 bit unsigned  | R/W       | Alarm 1 Latch<br>0: Off<br>1: On                             |
|         |                 |           |                                                              |
| 70      | 32 bit signed   | R/W       | Alarm 2 Setpoint High Word                                   |
| 71      | 32 bit signed   | R/W       | Alarm 2 Setpoint Low Word                                    |
| 72      | 8 bit unsigned  | R/W       | Alarm 2 Assignment<br>0: Gross<br>1: Net<br>2: Min<br>3: Max |
| 73      | 8 bit unsigned  | R/W       | Alarm 2 Mode<br>0: Off<br>1: Low<br>2: High                  |
| 74      | 8 bit unsigned  | R/W       | Alarm 2 logic<br>0: Normal                                   |

|     |                 |     | 1: Inverted                                                  |
|-----|-----------------|-----|--------------------------------------------------------------|
| 75  |                 | R/W | Alarm 2 Hysteresis                                           |
| 76  | 16 bit unsigned | R/W | Alarm 2 On Delay                                             |
| 77  | 16 bit unsigned | R/W | Alarm 2 Deviation low                                        |
| 78  | 16 bit unsigned | R/W | Alarm 2 Deviation High                                       |
| 79  | 16 bit unsigned | R/W | Alarm 2 Off Delay                                            |
| 80  | 8 bit unsigned  | R/W | Alarm 2 Latch<br>0: Off<br>1: On                             |
|     |                 |     |                                                              |
| 90  | 32 bit signed   | R/W | Alarm 3 Setpoint High Word                                   |
| 91  | 32 bit signed   | R/W | Alarm 3 Setpoint Low Word                                    |
| 92  | 8 bit unsigned  | R/W | 0: Gross<br>1: Net<br>2: Min<br>3: Max                       |
| 93  | 8 bit unsigned  | R/W | Alarm 3 Mode<br>0: Off<br>1: Low<br>2: High                  |
| 94  | 8 bit unsigned  | R/W | Alarm 3 logic<br>0: Normal<br>1: Inverted                    |
| 95  | 16 bit unsigned | R/W | Alarm 3 Hysteresis                                           |
| 96  | 16 bit unsigned | R/W | Alarm 3 Deviation low                                        |
| 97  | 16 bit unsigned | R/W | Alarm 3 Deviation High                                       |
| 98  | 16 bit unsigned | R/W | Alarm 3 On Delay                                             |
| 99  | 16 bit unsigned | R/W | Alarm 3 Off Delay                                            |
| 100 | 8 bit unsigned  | R/W | Alarm 3 Latch<br>0: Off<br>1: On                             |
| 110 | 32 bit signed   | R/W | Alarm 4 Setpoint High Word                                   |
| 111 | 32 bit signed   | R/W | Alarm 4 Setpoint Low Word                                    |
| 112 | 8 bit unsigned  | R/W | Alarm 4 Assignment<br>0: Gross<br>1: Net<br>2: Min<br>3: Max |
| 113 | 8 bit unsigned  | R/W | Alarm 4 Mode<br>0: Off<br>1: Low<br>2: High                  |
| 114 | 8 bit unsigned  | R/W | Alarm 4 logic<br>0: Normal<br>1: Inverted                    |
| 115 | 16 bit unsigned | R/W | Alarm 4 Hysteresis                                           |

| 116 | 16 bit unsigned | R/W | Alarm 4 Deviation low                                                                                           |
|-----|-----------------|-----|----------------------------------------------------------------------------------------------------|
| 117 | 16 bit unsigned | R/W | Alarm 4 Deviation High                                                                                          |
| 118 | 16 bit unsigned | R/W | Alarm 4 On Delay                                                                                                |
| 119 | 16 bit unsigned | R/W | Alarm 4 Off Delay                                                                                               |
| 120 | 8 bit unsigned  | R/W | Alarm 4 Latch<br>0: Off<br>1: On                                                                                |
| 130 | 8 bit unsigned  | R/W | Analog Out Assignment<br>0: Gross<br>1: Net                                                                     |
| 131 | 8 bit unsigned  | R/W | Analog Out Type<br>0: 0 to 20mA<br>1: 4 to 20mA<br>2: 0 to 10V<br>3: Off                                        |
| 132 | 16 bit unsigned | R/W | Analog Out Low Value High Word                                                                                  |
| 133 | 16 bit unsigned | R/W | Analog Out Low Value Low Word                                                                                   |
| 134 | 16 bit unsigned | R/W | Analog Out High Value High Word                                                                                 |
| 135 | 16 bit unsigned | R/W | Analog Out High Value High Word                                                                                 |
| 136 | 8 bit unsigned  | R/W | Analog Out Error<br>0: Off<br>1: Analog Low<br>2: Analog High                                                   |
|     |                 |     |                                                                                                    |
| 140 | 8 bit unsigned  | R/W | Com Address                                                                                                    |
| 141 | 8 bit unsigned  | R/W | COM 1 (RS232) Protocol<br>0: ASCII Out<br>1: ASCII In<br>2: Modbus RTU<br>3: Modbus ASCII                       |
| 142 | 8 bit unsigned  | R/W | COM 1 (RS232) ASCII Out Assignment<br>0: Gross<br>1: Net                                                        |
| 143 | 8 bit unsigned  | R/W | COM 1 (RS232) ASCII Out Mode<br>0: On Demand<br>1: Continuous                                                   |
| 144 | 8 bit unsigned  | R/W | COM 1 (RS232) ASCII Out RTC<br>0: Off<br>1: On                                                                  |
| 145 | 8 bit unsigned  | R/W | COM 1 (RS232) Baud<br>0: 1200<br>1: 2400<br>2: 4800<br>3: 9600<br>4: 19200<br>5: 38400<br>6: 57600<br>7: 115200 |
| 146 | 8 bit unsigned  | R/W | COM 1 (RS232) Data Bits<br>0: 7 Bits                                                                            |

|     |                 |     | 1: 8 Bits                                                                                                    |
|-----|-----------------|-----|----------------------------------------------------------------------------------------------------|
| 147 | 8 bit unsigned  | R/W | COM 1 (RS232) Parity<br>0: None<br>1: Even<br>2: Odd                                                            |
| 148 | 8 bit unsigned  | R/W | COM 1 (RS232) Stop bits<br>0: 1 Stop Bit<br>1: 2 Stop Bits                                                      |
|     |                 |     |                                                                                                    |
| 160 | 8 bit unsigned  | R/W | COM 2 (RS485) Protocol<br>0: ASCII Out<br>1: ASCII In<br>2: Modbus RTU<br>3: Modbus ASCII                       |
| 161 | 8 bit unsigned  | R/W | COM 2 (RS485) ASCII Out Assignment<br>0: Gross<br>1: Net                                                        |
| 162 | 8 bit unsigned  | R/W | COM 2 (RS485) ASCII Out Mode<br>0: On Demand<br>1: Continuous                                                   |
| 163 | 8 bit unsigned  | R/W | COM 2 (RS485) ASCII Out RTC<br>0: Off<br>1: On                                                                  |
| 164 | 8 bit unsigned  | R/W | COM 2 (RS485) Baud<br>0: 1200<br>1: 2400<br>2: 4800<br>3: 9600<br>4: 19200<br>5: 38400<br>6: 57600<br>7: 115200 |
| 165 | 8 bit unsigned  | R/W | COM 2 (RS485) Data Bits<br>0: 7 Bits<br>1: 8 Bits                                                               |
| 166 | 8 bit unsigned  | R/W | COM 2 (RS485) Parity<br>0: None<br>1: Even<br>2: Odd                                                            |
| 167 | 8 bit unsigned  | R/W | COM 2 (RS485) Stop bits<br>0: 1 Stop Bit<br>1: 2 Stop Bits                                                      |
| 400 | 9 bit upsigns d |     | Zara Kay                                                                                                    |
| 180 | o dit unsigned  | K/W | 0: Disabled<br>1: Enabled                                                                                       |
| 181 | 8 bit unsigned  | R/W | Tare Key<br>0: Disabled<br>1: Auto<br>2: Manual entry                                                           |
| 182 | 8 bit unsigned  | R/W | Print Key<br>0: Disabled<br>1: Enabled                                                                          |

| 5 |   |       |
|---|---|-------|
|   | ч | <br>- |
|   |   |       |

| 183 | 8 bit unsigned  | R/W | Gross/Net Key<br>0: Disabled<br>1: Enabled                                                                                                    |
|-----|-----------------|-----|----------------------------------------------------------------------------------------------------|
| 184 | 8 bit unsigned  | R/W | Display Toggle Key<br>0: Disabled<br>1: Enabled                                                                                                    |
| 185 | 8 bit unsigned  | R/W | Display Hold Key<br>0: Disabled<br>1: Enabled                                                                                                    |
| 186 | 8 bit unsigned  | R/W | Alarm Latch Key<br>0: Disabled<br>1: Enabled                                                                                                    |
|     |                 |     |                                                                                                    |
| 190 | 8 bit unsigned  | R/W | Digital Input 1 Assignment<br>0: None<br>1: Min/Max value reset<br>2: Alarm latch reset<br>3: Gross/Net toggle<br>4: Zero<br>5: Tare<br>6: Display Hold<br>7: Print |
| 191 | 8 bit unsigned  | R/W | Digital Input 2 Assignment<br>0: None<br>1: Min/Max value reset<br>2: Alarm latch reset<br>3: Gross/Net toggle<br>4: Zero<br>5: Tare<br>6: Display Hold<br>7: Print |
| 192 | 8 bit unsigned  | R/W | Digital Input 3 Assignment<br>0: None<br>1: Min/Max value reset<br>2: Alarm latch reset<br>3: Gross/Net toggle<br>4: Zero<br>5: Tare<br>6: Display Hold<br>7: Print |
|     |                 |     |                                                                                                    |
| 200 | 8 bit unsigned  | R/W | Code Level<br>0: Only Alarms Setpoints not locked<br>1: Full Lockout                                                                                                |
| 201 | 16 bit unsigned | R/W | Password                                                                                                    |
| 202 | 16 bit unsigned | R/W | Set RTC Date Years                                                                                                    |
| 203 | 8 bit unsigned  | R/W | Set RTC Date Months                                                                                                    |
| 204 | 8 bit unsigned  | R/W | Set RTC Date Days                                                                                                    |
| 205 | 8 bit unsigned  | R/W | Set RTC Time Hours                                                                                                    |
| 206 | 8 bit unsigned  | R/W | Set RTC Time Minutes                                                                                                    |
| 207 | 8 bit unsigned  | R/W | Set RTC Time Seconds                                                                                                    |
|     |                 |     |                                                                                                    |

| 300 | 8 bit unsigned | R/W | Lineariser Enable                     |
|-----|----------------|-----|---------------------------------------|
| 301 | 8 bit unsigned | R/W | Lineariser Points                     |
| 302 | 32 bit signed  | R/W | Lineariser Real Point 1 High Word     |
| 303 | 32 bit signed  | R/W | Lineariser Real Point 1 Low Word      |
| 304 | 32 bit signed  | R/W | Lineariser Display Point 1 High Word  |
| 305 | 32 bit signed  | R/W | Lineariser Display Point 1 Low Word   |
| 306 | 32 bit signed  | R/W | Lineariser Real Point 2 High Word     |
| 307 | 32 bit signed  | R/W | Lineariser Real Point 2 Low Word      |
| 308 | 32 bit signed  | R/W | Lineariser Display Point 2 High Word  |
| 309 | 32 bit signed  | R/W | Lineariser Display Point 2 Low Word   |
| 310 | 32 bit signed  | R/W | Lineariser Real Point 3 High Word     |
| 311 | 32 bit signed  | R/W | Lineariser Real Point 3 Low Word      |
| 312 | 32 bit signed  | R/W | Lineariser Display Point 3 High Word  |
| 313 | 32 bit signed  | R/W | Lineariser Display Point 3 Low Word   |
| 314 | 32 bit signed  | R/W | Lineariser Real Point 4 High Word     |
| 315 | 32 bit signed  | R/W | Lineariser Real Point 4 Low Word      |
| 316 | 32 bit signed  | R/W | Lineariser Display Point 4 High Word  |
| 317 | 32 bit signed  | R/W | Lineariser Display Point 4 Low Word   |
| 318 | 32 bit signed  | R/W | Lineariser Real Point 5 High Word     |
| 319 | 32 bit signed  | R/W | Lineariser Real Point 5 Low Word      |
| 320 | 32 bit signed  | R/W | Lineariser Display Point 5 High Word  |
| 321 | 32 bit signed  | R/W | Lineariser Display Point 5 Low Word   |
| 322 | 32 bit signed  | R/W | Lineariser Real Point 6 High Word     |
| 323 | 32 bit signed  | R/W | Lineariser Real Point 6 Low Word      |
| 324 | 32 bit signed  | R/W | Lineariser Display Point 6 High Word  |
| 325 | 32 bit signed  | R/W | Lineariser Display Point 6 Low Word   |
| 326 | 32 bit signed  | R/W | Lineariser Real Point 7 High Word     |
| 327 | 32 bit signed  | R/W | Lineariser Real Point 7 Low Word      |
| 328 | 32 bit signed  | R/W | Lineariser Display Point 7 High Word  |
| 329 | 32 bit signed  | R/W | Lineariser Display Point 7 Low Word   |
| 330 | 32 bit signed  | R/W | Lineariser Real Point 8 High Word     |
| 331 | 32 bit signed  | R/W | Lineariser Real Point 8 Low Word      |
| 332 | 32 bit signed  | R/W | Lineariser Display Point 8 High Word  |
| 333 | 32 bit signed  | R/W | Lineariser Display Point 8 Low Word   |
| 334 | 32 bit signed  | R/W | Lineariser Real Point 9 High Word     |
| 335 | 32 bit signed  | R/W | Lineariser Real Point 9 Low Word      |
| 336 | 32 bit signed  | R/W | Lineariser Display Point 9 High Word  |
| 337 | 32 bit signed  | R/W | Lineariser Display Point 9 Low Word   |
| 338 | 32 bit signed  | R/W | Lineariser Real Point 10 High Word    |
| 339 | 32 bit signed  | R/W | Lineariser Real Point 10 Low Word     |
| 340 | 32 bit signed  | R/W | Lineariser Display Point 10 High Word |

| 341 | 32 bit signed   | R/W | Lineariser Display Point 10 Low Word  |
|-----|-----------------|-----|---------------------------------------|
| 342 | 32 bit signed   | R/W | Lineariser Real Point 11 High Word    |
| 343 | 32 bit signed   | R/W | Lineariser Real Point 11 Low Word     |
| 344 | 32 bit signed   | R/W | Lineariser Display Point 11 High Word |
| 345 | 32 bit signed   | R/W | Lineariser Display Point 11 Low Word  |
| 346 | 32 bit signed   | R/W | Lineariser Real Point 12 High Word    |
| 347 | 32 bit signed   | R/W | Lineariser Real Point 12 Low Word     |
| 348 | 32 bit signed   | R/W | Lineariser Display Point 12 High Word |
| 349 | 32 bit signed   | R/W | Lineariser Display Point 12 Low Word  |
| 350 | 32 bit signed   | R/W | Lineariser Real Point 13 High Word    |
| 351 | 32 bit signed   | R/W | Lineariser Real Point 13 Low Word     |
| 352 | 32 bit signed   | R/W | Lineariser Display Point 13 High Word |
| 353 | 32 bit signed   | R/W | Lineariser Display Point 13 Low Word  |
| 354 | 32 bit signed   | R/W | Lineariser Real Point 14 High Word    |
| 355 | 32 bit signed   | R/W | Lineariser Real Point 14 Low Word     |
| 356 | 32 bit signed   | R/W | Lineariser Display Point 14 High Word |
| 357 | 32 bit signed   | R/W | Lineariser Display Point 14 Low Word  |
| 358 | 32 bit signed   | R/W | Lineariser Real Point 15 High Word    |
| 359 | 32 bit signed   | R/W | Lineariser Real Point 15 Low Word     |
| 360 | 32 bit signed   | R/W | Lineariser Display Point 15 High Word |
| 361 | 32 bit signed   | R/W | Lineariser Display Point 15 Low Word  |
| 362 | 32 bit signed   | R/W | Lineariser Real Point 16 High Word    |
| 363 | 32 bit signed   | R/W | Lineariser Real Point 16 Low Word     |
| 364 | 32 bit signed   | R/W | Lineariser Display Point 16 High Word |
| 365 | 32 bit signed   | R/W | Lineariser Display Point 16 Low Word  |
|     |                 |     |                                       |
| 400 | 8 bit unsigned  | R/W | Load Cell Unit                        |
| 401 | 8 bit unsigned  | R/W | Load Cell Decimal Point               |
| 402 | 8 bit unsigned  | R/W | Load Cell Display Step Increment      |
| 403 | 8 bit unsigned  | R/W | Load Cell Filter Time                 |
| 404 | 8 bit unsigned  | R/W | Load Cell Zero Band                   |
| 405 | 32 bit signed   | R/W | Load Cell Low Display High Word       |
| 406 | 32 bit signed   | R/W | Load Cell Low Display Low Word        |
| 407 | 32 bit signed   | R/W | Load Cell High Display High Word      |
| 408 | 32 bit signed   | R/W | Load Cell High Display Low Word       |
| 409 | 32 bit signed   | R/W | Load Cell Low Display mV/V High Word  |
| 410 | 32 bit signed   | R/W | Load Cell Low Display mV/V Low Word   |
| 411 | 32 bit signed   | R/W | Load Cell High Display mV/V High Word |
| 412 | 32 bit signed   | R/W | Load Cell High Display mV/V Low Word  |
| 413 | 16 bit unsigned | R/W | Load Cell Zero Band                   |
| 414 | 8 bit unsigned  | R/W | Load Cell Auto Zero Enable            |

#### IQ300 Wall Mount

32 bit signed

32 bit signed

32 bit signed

32 bit signed

32 bit signed

|                 |     | Page 40                         |
|-----------------|-----|---------------------------------|
|                 |     |                                 |
| 16 bit unsigned | R/W | Load Cell Auto Zero Delay       |
| 8 bit unsigned  | R/W | Load Cell Min/Max Assignment    |
| 8 bit unsigned  | R/W | Load Cell Motion Band           |
| 32 bit signed   | R/W | Load Cell Tare Value High Word  |
| 32 bit signed   | R/W | Load Cell Tare Value Low Word   |
| 32 bit signed   | R   | Load Cell Gross Value High Word |
| 32 bit signed   | R   | Load Cell Gross Value Low Word  |
| 32 bit signed   | R   | Load Cell Net Value High Word   |

Load Cell Net Value Low Word

Load Cell Minimum Value High Word

Load Cell Minimum Value Low Word

Load Cell Maximum Value High Word

Load Cell Maximum Value Low Word

## FC05: Write Single Coil

415

416

417

424

425

426

427

Referenced to 0XXXX. A value of 0xFF00 for the data will execute the function. An Echo of the original message will be returned.

R

R

R

R

R

| Address | Action Command                     |
|---------|------------------------------------|
| 0       | Instrument Reset                   |
| 1       | Load Default Settings              |
| 2       | Latched Alarm Reset                |
| 3       | Min/Max Value Reset                |
| 4       | 0xFF00=Display Hold, 0x0000=Normal |
| 5       | Display Minimum Value              |
| 6       | Display Maximum Value              |
| 7       | Activate External Input 1          |
| 8       | Activate External Input 2          |
| 9       | Activate External Input 3          |
| 10      | Set RTC                            |
| 11      | Execute Zero                       |
| 12      | Execute Tare                       |
| 13      | Display Gross                      |
| 14      | Display Net                        |

## 5.6 Function Key Configuration Menu

This menu configures the front panel function key push buttons.

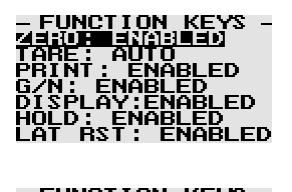

This function will enable the manual zero push button. If enabled, this function key will perform a manual zero within the zero band setting. This is a useful function if there is some residue material left on the scale.

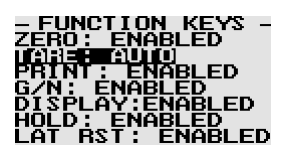

This function selects the mode of the tare push button. The tare function key can be selected between "AUTO", "MANUAL" or "DISABLED". If "AUTO" is selected then the tare push button will tare the gross weight automatically. If "MANUAL" is selected then the user can manually enter a tare value when the push button is pressed.

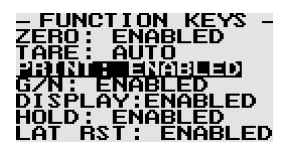

This function will enable the print push button. If enabled, this function key allows the user to print the assigned value via the RS232 or the RS485 interface. The print LED will briefly illuminate when the print push button is pressed. The print button will only work if either the RS232 or RS485 ASCII Out mode is selected.

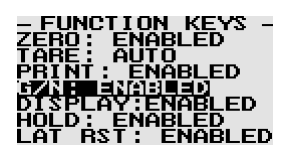

This function will enable the gross/net toggle push button. If enabled, this function key will toggle the LED display between showing the gross and net weight. The net LED will illuminate to indicate that the LED display is showing the net weight.

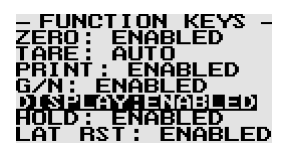

This function key will enable the LED display toggle push button. If enabled, this function key will toggle the LED display in the following order. The minimum recorded weight, the maximum recorded weight and then the current measured weight value. The LED display will flash either "MIN" or "MAX" to indicate that the displayed value is either the minimum or maximum recorded weight.

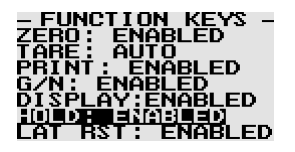

This function will enable the display hold push button. If enabled, this function key will display hold the current measured weight value. The LED display will flash "HOLD" to indicate that the led displayed value is the display hold value. Press the function key again to cancel the display hold function.

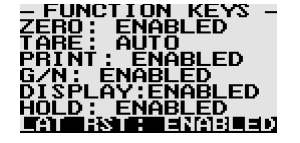

This function will enable the alarm latch push button. If enabled, this function key will reset any of the latched alarms when the alarm condition has been removed. This menu option is only displayed if any of the alarm latch functions have been enabled.

## 5.7 Digital Input Configuration Menu

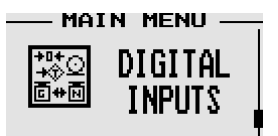

This menu configures the three digital inputs. The digital inputs can be configured for specific functions as listed below.

| - DIGITAL INPUTS -<br>DIN 1: 035<br>DIN 2: 0FF<br>DIN 3: 0FF       | The digital input is disabled.                                                                                                    |
|--------------------------------------------------------------------|----------------------------------------------------------------------------------------------------|
| -DIGITAL INPUTS -<br>DIN II MXZMN RSI<br>DIN 2: OFF<br>DIN 3: OFF  | The digital input will reset the minimum and maximum recorded values to the current measured weight value.                                                                                                    |
| - DIGITAL INPUTS -<br>DIN 19 CALCIN SU<br>DIN 2: OFF<br>DIN 3: OFF | The digital input will reset any of the latched alarms when the alarm condition has been removed. This menu option is only displayed if any of the alarm latch functions have been enabled.                                                                            |
| - DIGITAL INPUTS<br>DIN IN GOUSSENIE<br>DIN 2: OFF<br>DIN 3: OFF   | The digital input will toggle the LED display between showing the gross and net weight. The net LED will illuminate to indicate that the display is showing the net weight.                                                                                            |
| -DIGITAL INPUTS<br>DIN 2: OFF<br>DIN 3: OFF                        | This function will perform a manual zero within the zero band setting. This is a useful function if there is some residue material left on the scale.                                                                                                    |
| DIGITAL INPUTS<br>DIN 1990<br>DIN 2: OFF<br>DIN 3: OFF             | The digital input will tare the gross weight and it will then automatically swap the display to show the net value. The net LED will illuminate to indicate that the display is showing the net weight.                                                                |
| - DIGITAL INPUTS -<br>DIN IN INFIDE<br>DIN 2: OFF<br>DIN 3: OFF    | The digital input will display hold the current measured weight value. The LED display will flash "HOLD" to indicate that the displayed value is the display hold value. Activate the digital input again to cancel the display hold function.                         |
| -DIGITAL INPUTS<br>DIN IN PRIMI<br>DIN 2: OFF<br>DIN 3: OFF        | This menu option is only shown if either the RS232 or RS485 ASCII Out mode is selected. This digital input allows the user to print the display value via the RS232 or the RS485 interface. The print LED will briefly illuminate when the digital input is activated. |

## 5.8 Miscellaneous Configuration Menu

This menu configures the miscellaneous functions of the instrument.

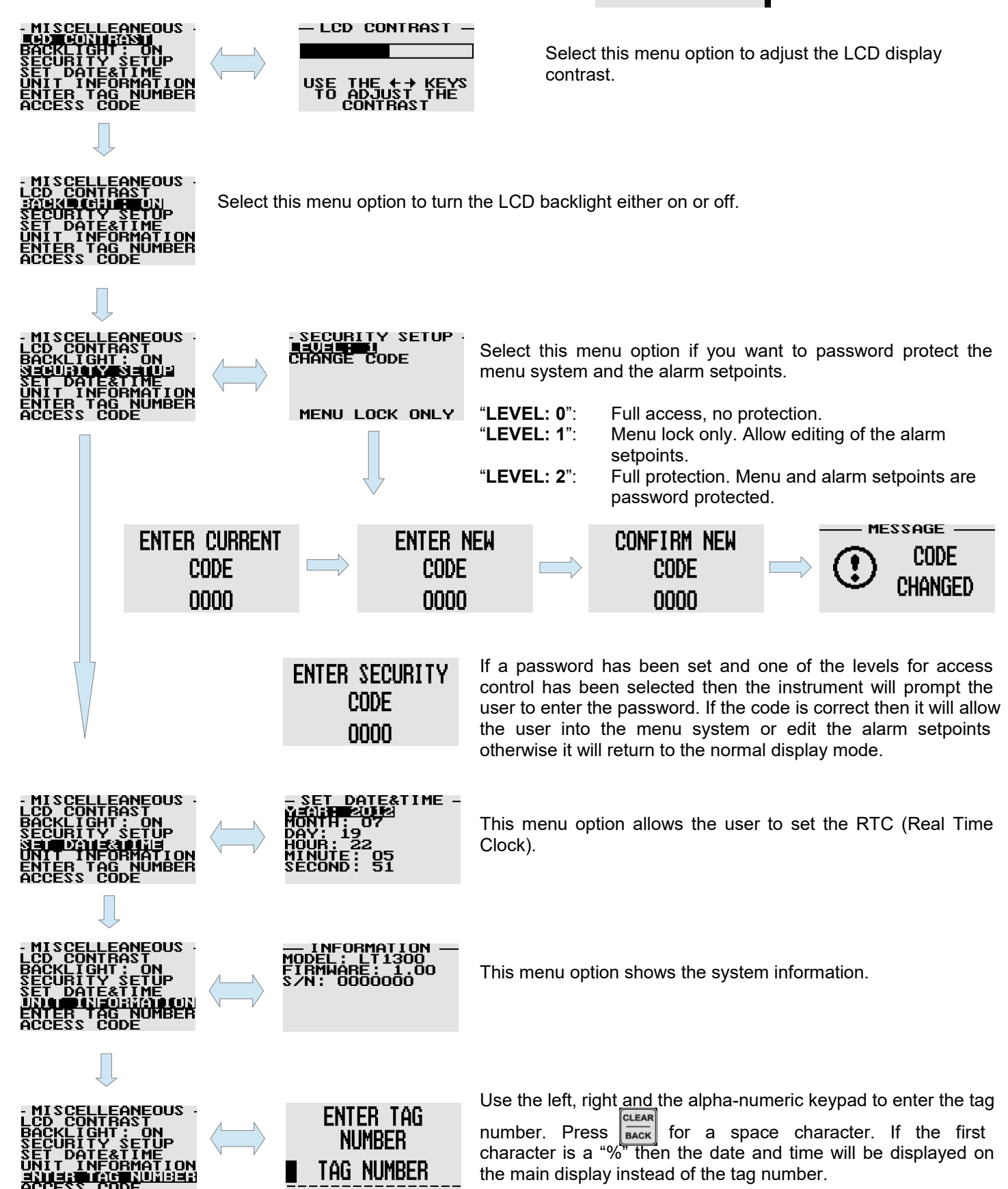

MAIN MENU

MISCELL-Eanous

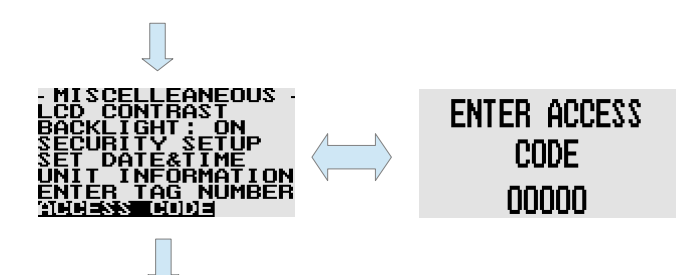

This menu option allows access to technical functions such as input signal and analog output calibration. These functions are accessed by the factory during the calibration of the instrument. Please consult the factory for more information.

Back to the start of the miscellaneous configuration menu.

# **6 Error Messages**

Hardware Under Range:

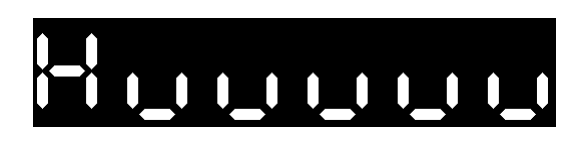

If the input to the ADC (analog to digital converter) exceeds its negative limit then the hardware under range message is shown.

Hardware Over Range:

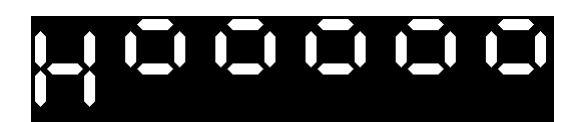

**Display Under Range:** 

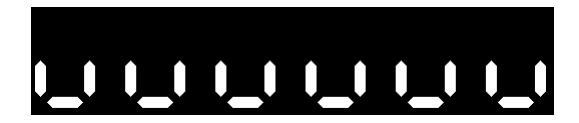

If the display value exceeds the negative display threshold of -199999 then the LED display under range message is shown.

If the input to the ADC (analog to digital converter) exceeds its positive

limit then the hardware over range message is shown.

**Display Over Range:** 

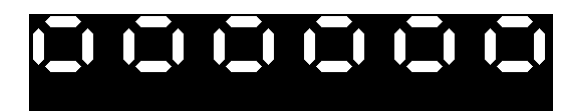

If the display value exceeds the positive display threshold of 9999999 then the LED display over range message is shown.

### Analog Out mA Open Loop Error:

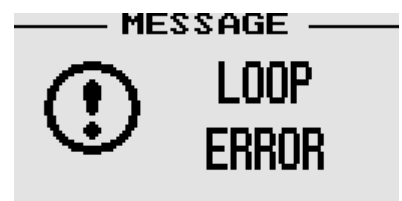

The LCD display will briefly flash the loop error message every 5 seconds to indicate that a mA loop error has occurred. This error message will only be shown if the analog out has been set for any of the mA ranges.

### Other Error Messages:

- Message -CALIBRATION CRC ERROR Unit settings CRC error. Load default settings to restore to factory defaults. If the error message still persists then it could possibly be a non-volatile memory failure in which case the instrument will then have to be returned to the factory.

Calibration constants CRC error. The instrument could possibly have a non-volatile memory failure in which case the instrument will then have to be returned to the factory.

REPLACE BATTERY OR SET CLOCK

The internal CR2032 battery needs to be replaced or the clock needs to be set. The clock needs to be running in order to save the totaliser and pulse output variables.

# 7 Display Test, Firmware and Model Number

On start up, the instrument will do a LED display test whereby all the segments of the LED display are turned on. It will also display the model number and firmware revision number on the LCD display.

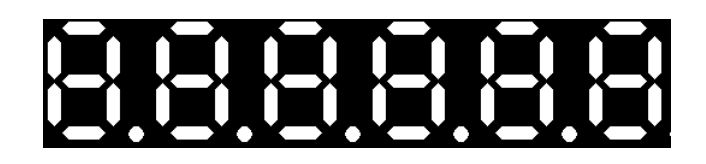

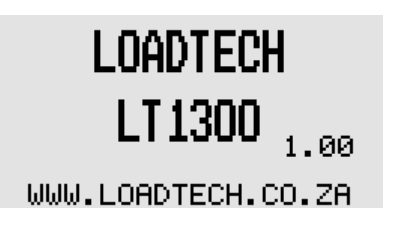

# 8 Firmware Upgrading

The IQ300 Load Cell indicator can be upgraded in the field by connecting the RS232 port to a PC and running the firmware update program. Note that only the RS232 port can be used to upgrade the firmware.

#### Steps to follow to upgrade the firmware:

- 1) Connect the RS232 port on the instrument to the PC RS232 port as described in the table below.
- 2) Run the upgrade program on the PC that matches your instrument.
- 3) Select the correct Com Port and click the "Connect" button.
- 4) Power up the instrument while pressing the  $\begin{bmatrix} 703\\3\\3\end{bmatrix}$  key on the keypad.
- 5) The words "FIRMWARE UPGRADE UTILITY" should be displayed on the instrument LCD display.
- 6) The words "Ready to program" will be displayed in the text area and the "Update Firmware" button will be enabled
- 7) Click the "Update firmware" button and the firmware will begin to be updated.
- 8) The following screen will be displayed if successful.

### **PC connections:**

| D9 Female Connector | IQ300     |
|---------------------|-----------|
| Pin 2               | RS232 TXD |
| Pin 3               | RS232 RXD |
| Pin 5               | GND       |

| 🖠 Wall Mount Load Cell Series Firmware Upd                                                                                                    | ate Utility                        |
|----------------------------------------------------------------------------------------------------|------------------------------------|
| File                                                                                                    |                                    |
|                                                                                                    | Connected: 🧐 RX: 🌑 TX: 👁           |
| Attempting chip identification<br>Chip ID is Correct                                                                                                    | PC Communication Settings          |
| Erasing application program<br>Application program has been erased.                                                                                                    | Com Port: COM3                     |
| Programming application program<br>Verifying application program<br>Application is programmed.<br>Finished<br>Disconnect cable from instrument<br>and restart to verify operation.<br>Repeat programming if required. | <u>C</u> onnect <u>D</u> isconnect |
|                                                                                                    | <u>R</u> eset                      |
|                                                                                                    | - Update Firmware                  |
| 100%                                                                                                    |                                    |
|                                                                                                    |                                    |
|                                                                                                    |                                    |

# 9 Loading Default Settings

Default settings can be loaded by pressing the briefly appear on the LCD display. All settings will be revert back to the factory defaults.

LOADING DEFAULT SETTINGS

# **10 Cleaning**

The unit should not be cleaned with any abrasive substances. The instrument is very sensitive to certain cleaning materials and should only be cleaned using a clean, damp cloth.

# **11 Ordering Information**

Add option codes to suffix of model number separated by hyphens.

Example: (IQ300 Wall mount weighing indicator with low voltage isolated DC power supply)

## IQ300-700

#### **Option part numbers:**

- 700 Low voltage 10-30VDC isolated power supply
- 701 High voltage 25-70VDC isolated power supply
- 720 1 Solid-state relay
- 721 2 Solid-state relays
- 722 3 Solid-state relays
- 723 4 Solid-state relays
- 731 16 Bit Isolated Analog Output (0/4-20mA, 0-10V)
- 762 115VAC Inductive load suppressor
- 763 230VAC Inductive load suppressor
- 764 2A Slow blow replacement fuse
- 765 R-C Snubber noise and arc suppressor
- 769 Conformal Coated

## Page 46

# 12 Notice

Specifications of the products displayed herein are subject to change without notice. Infiniteq cc, or anyone on its behalf, assumes no responsibility or liability for any errors or inaccuracies.

Information contained herein is intended to provide a product description only. No license, express or implied, by estoppel or otherwise, to any intellectual property rights is granted by this document. Except as provided in Infiniteq's terms and conditions of sale for such products, Infiniteq assumes no liability whatsoever, and disclaims any express or implied warranty, relating to sale and/or use of Infiniteq products including liability or warranties relating to fitness for a particular purpose, merchantability, or infringement of any patent, copyright, or other intellectual property right.

The products shown herein are not designed for use in medical, life-saving, or life-sustaining applications. Customers using or selling these products for use in such applications do so at their own risk and agree to fully indemnify Infiniteq for any damages resulting from such improper use or sale.

# **13 Warranty**

This product carries a warranty for a period of one year from date of purchase against faulty workmanship or defective materials, provided there is no evidence that the unit has been mishandled or misused. Warranty is limited to the replacement of faulty components and includes the cost of labor. Shipping costs are for the account of the purchaser.

**Note:** Product warranty excludes damages caused by unprotected, unsuitable or incorrectly wired electrical supplies and or sensors, and damage caused by inductive loads.

**DISTRIBUTED BY:**